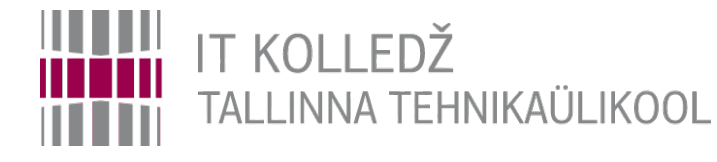

### Ubuntu Serveri paigaldus

Edmund Laugasson

edmund.laugasson@itcollege.ee

https://wiki.itcollege.ee/index.php/User:Edmund#eesti\_keeles

Käesoleva dokumendi paljundamine, edasiandmine ja/või muutmine on sätestatud ühega järgnevatest litsentsidest kasutaja valikul: \* GNU Vaba Dokumentatsiooni Litsentsi versioon 1.2 või uuem \* Creative Commonsi Autorile viitamine + Jagamine samadel tingimustel 4.0 litsents (CC BY-SA)

1/96

### Virtualiseerimine

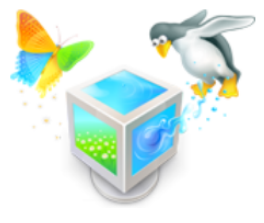

- füüsilise arvuti riistvaralised ressursid (protsessor, muutmälu, kõvaketas jne) jagatakse virtuaalse arvutiga (VM – Virtual Machine)
- ressursid eraldatakse kohe kui VM käivitatakse
  - dünaamilise suurusega kõvaketas kasvab vastavalt andmete hulgale, fikseeritud suurusega hõivab kohe määratud ruumi
- VirtualBox on kasutusel kuna on:
  - kasutatav põhilistes operatsioonisüsteemides: MS Windows, GNU/Linux, macOS
  - vabavara
  - võimaldab hetktõmmiseid kasutada, virtuaalrakendusi luua
- virtualiseerimistarkvara võrdlus https://en.wikipedia.org/wiki/Comparison\_of\_platform\_virtualization\_software

### VirtualBox'i dokumentatsioon

- https://www.virtualbox.org/wiki/Documentation
- https://www.virtualbox.org/manual/UserManual.html
- levinumad tõrked ja nende lahendused
  - http://enos.itcollege.ee/~edmund/materials/VirtualBox-common-issues.html

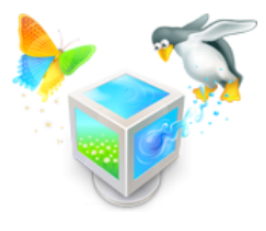

# VirtualBox'i paigaldamine oma arvutisse

- https://www.virtualbox.org/wiki/Downloads
  - laadida alla (Linuxis soovitav kasutada varamut (*repository*))
    - põhiprogramm "VirtualBox x.x.x platform packages"
    - laienduste pakett "...VirtualBox Extension Pack"
  - laienduste paketi toetuse virtuaalmasinas annab külalise pakett "Guest Additions"

Veendume

lisamises.

ISO

 kui VM töötab siis valida rippmenüüst Devices->Insert Guest Additions CD image...

Kunagi ei paigaldata füüsilise riistvara juhtprogramme (*driver*) otse VM'i. Külalise lisandid ongi need juhtprogrammid, mida VM'i paigaldada. Peale külalise lisandite paigaldamist taaskäivitada VM.

IDE Secondary Master: /usr/share/virtualbox/VBoxGuestAdditions.iso

🤌 🗐 🛃 🔐 🔟 🚫 💽 Right Ctrl

IDE

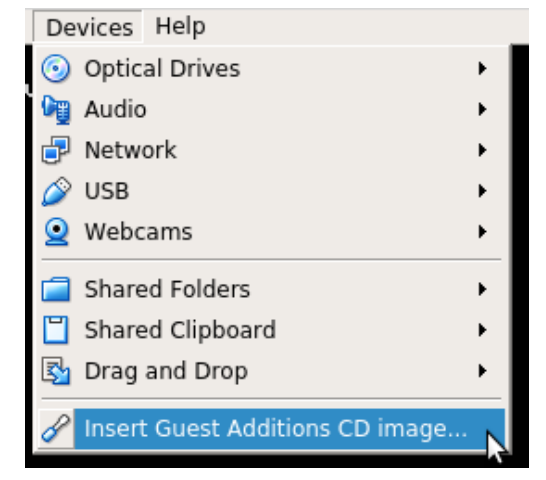

### Laienduste paketi haldamine käsurealt

- https://www.virtualbox.org/manual/ch08.html#vboxmanage-extpack
  - haldamiseks vajalikud superkasutaja õigused, vaadata saab ka tavakasutajana
  - käske teostame füüsilises masinas (host)
  - paigaldamine (kui on midagi paigaldatud siis --replace vajalik)
    - vboxmanage extpack install [--replace] <tarball>
    - vboxmanage extpack install Oracle\_VM\_VirtualBox\_Extension\_Pack-5.2.4-119785.vbox-extpack --replace --acceptlicense=56be48f923303c8cababb0bb4c478284b688ed23f16d775d729b89a2e8e5f9eb
  - eemaldamine
    - vboxmanage extpack uninstall [--force] <name>
  - ajutiste failide eemaldamine
    - vboxmanage extpack cleanup
  - vaatame, millised laienduste paketid on paigaldatud:
    - vboxmanage list extpacks
  - VirtualBox'i versiooni vaatamine (peaks olema sama versiooni laienduste paketiga):
    - vboxmanage --version

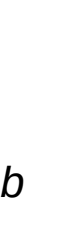

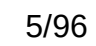

### VirtualBox'i vanemad versioonid

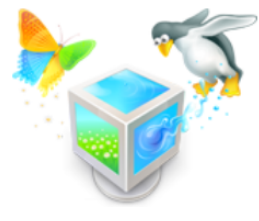

- https://download.virtualbox.org/virtualbox/
  - sealt saab alla laadida ka üksikuid faile eraldi näiteks külalise lisandite (*Guest Additions*) ISO ja ka antud versiooni kohta käiva kasutusjuhendi PDF-failina

# VirtualBox'i tööriistariba (*toolbar*)

- klõpsata menüüribaga samal real hiire paremklahvi
- avanenud kiirmenüüst saab valida kas tööriistariba näidatakse (pildil näidatud ala punase joonega)
- tööriistaribal on nupud New, Settings, Discard, Show, Machine Tools, Global Tools

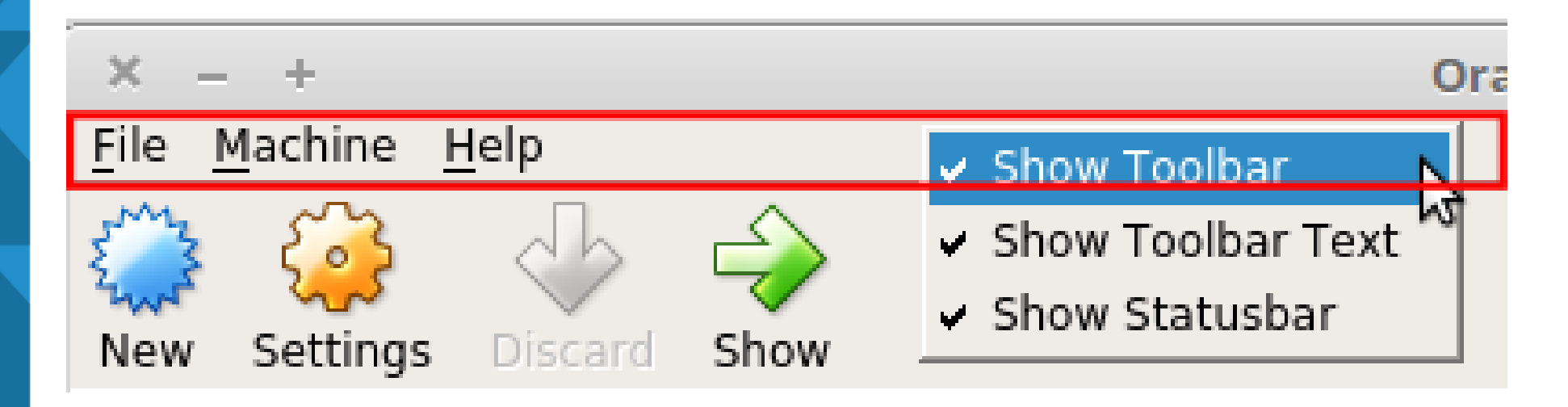

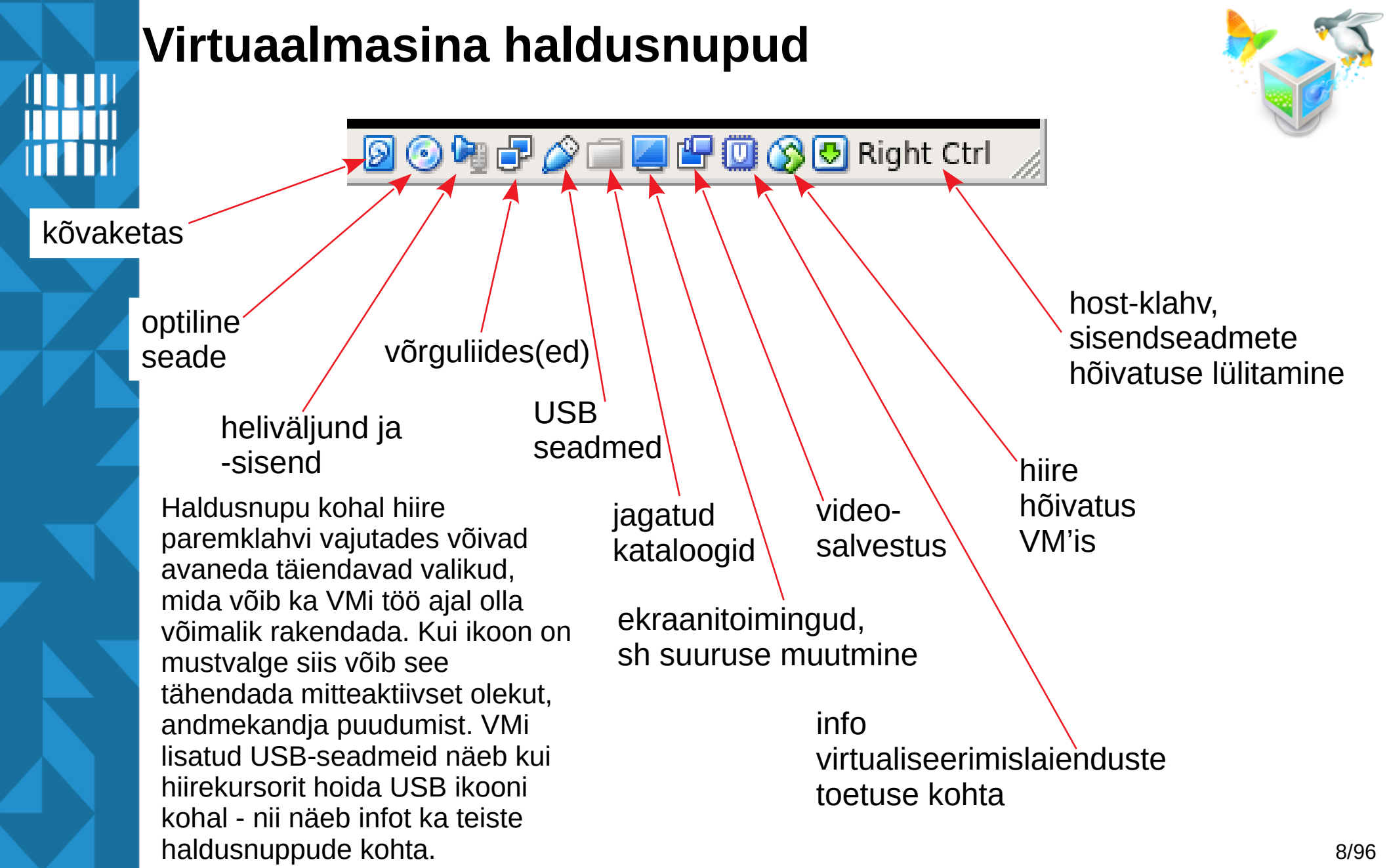

## Virtualiseerimisega seotud mõisteid ja termine<mark>id</mark>

- *host* füüsiline arvuti, millel töötab hüperviisor
- **guest** virtuaalarvuti, mis töötab hüperviisori keskkonnas
- hüperviisor (hypervisor) tarkvara (ka püsivara, riistvara), mis võimaldab virtuaalarvutite haldust ja tööd
- virtuaalarvuti (ka: virtuaalmasin) (virtual machine) arvutiriistvara emulaator, mis võimaldab emuleerida arvutit tervikuna – pakkuda sama või ligilähedast funktsionaalsust kui seda pakub tegelik riistvara. Sõltub riistvara arhitektuurist, nt macOS nõuab Apple'i riistvara.

## Virtualiseerimisega seotud mõisteid ja termine<mark>id</mark>

- emulaator (emulator) arvutitarkvara (ka -riistvara), mis imiteerib teise seadme või programmi tööd
- virtuaalne õpiruum (ka: õpiruum) (learning space) –
   veebipõhisest haldusliidesest ning virtuaalarvuti(te)st koos kaughaldusega koosnev keskkond õppimiseks, töötamiseks, harjutamiseks, koolitamiseks, jne
- virtuaalrakendus (virtual appliance) ühe faili kujule (nt .ova) eksporditud virtuaalarvuti(d) (sh virtuaalsed kõvakettad kus paiknevad andmed, sh operatsioonisüsteem paigaldatud ja seadistatud kujul). Sisaldab ka kõiki virtuaalarvuti käivitamiseks vajalikke sätteid. Saab teises arvutis töötavas hüperviisoris taas importida, võimalik selle käigus ka sätteid muuta ja peale importimist (vajadusel ka seadistamist) on valmis käivitamiseks.

#### Viiteid

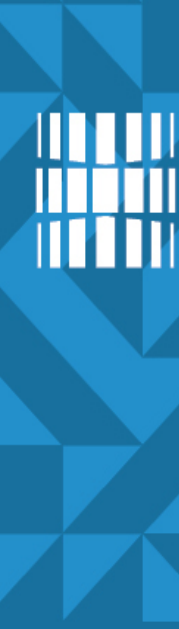

### Alustame uue virtuaalmasina loomist

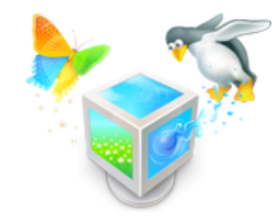

# <u>File Machine Help</u>

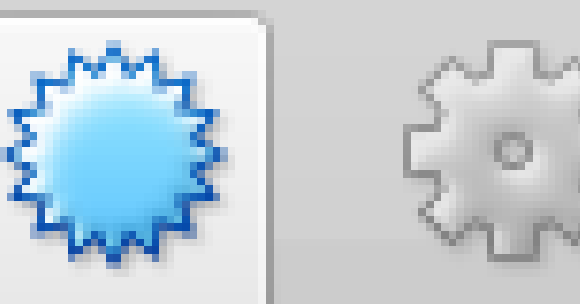

New

New

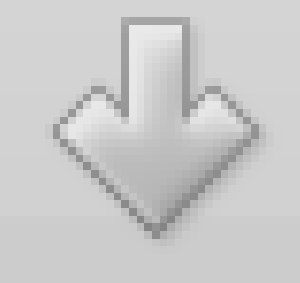

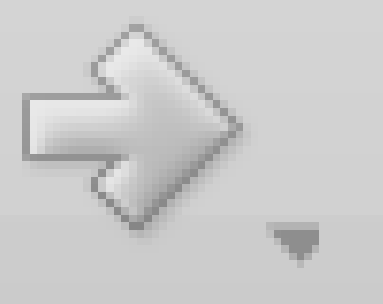

# Settings Discard Start

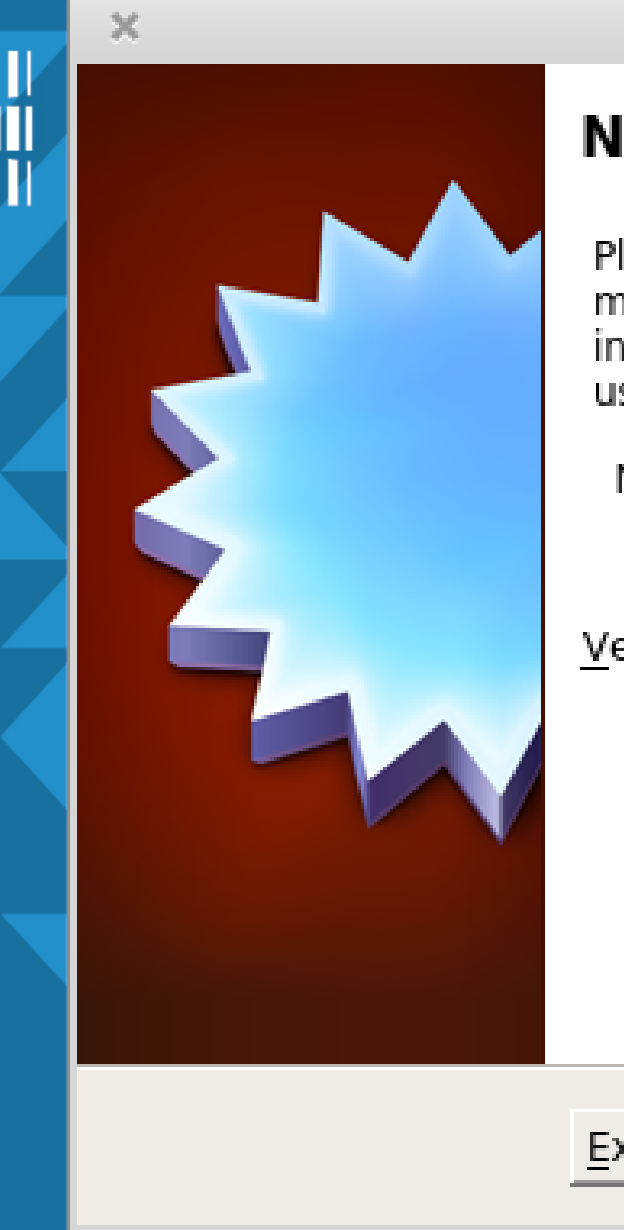

#### **Create Virtual Machine**

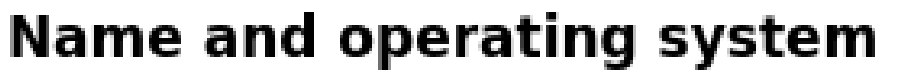

Please choose a descriptive name for the new virtual machine and select the type of operating system you intend to install on it. The name you choose will be used throughout VirtualBox to identify this machine.

| N <u>a</u> me:   | Ubuntu | Server         |                |          |  |
|------------------|--------|----------------|----------------|----------|--|
| <u>Type</u> :    | Linux  |                |                | <b>_</b> |  |
| <u>V</u> ersion: | Ubuntu | (64-bit)       |                | <b>_</b> |  |
|                  |        |                |                |          |  |
| <u>E</u> xpert M | lode   | < <u>B</u> ack | <u>N</u> ext > | Cancel   |  |

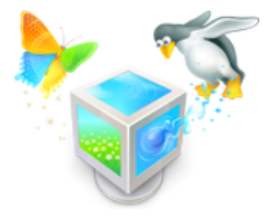

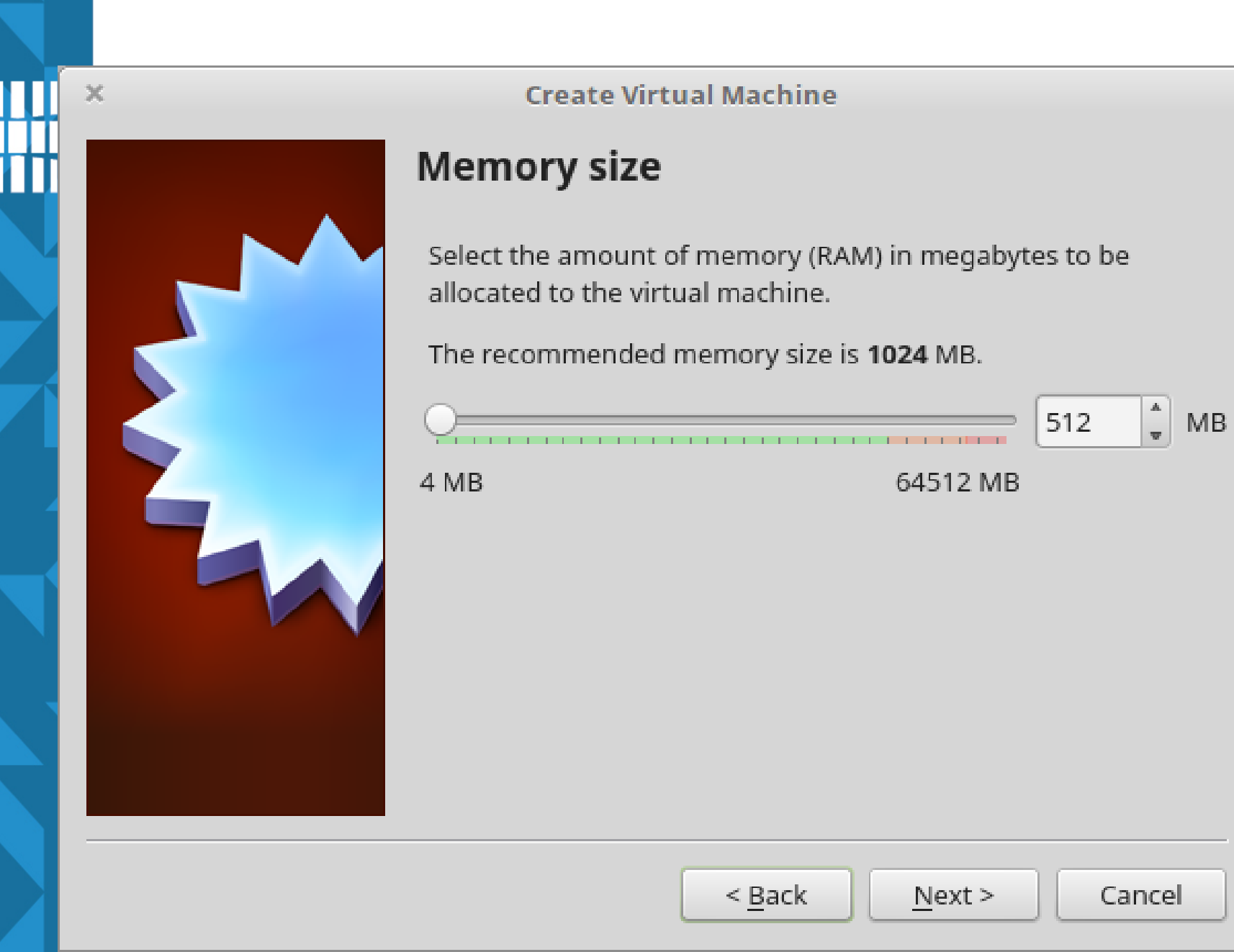

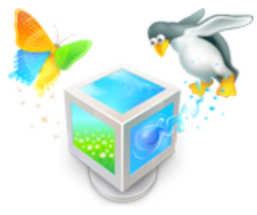

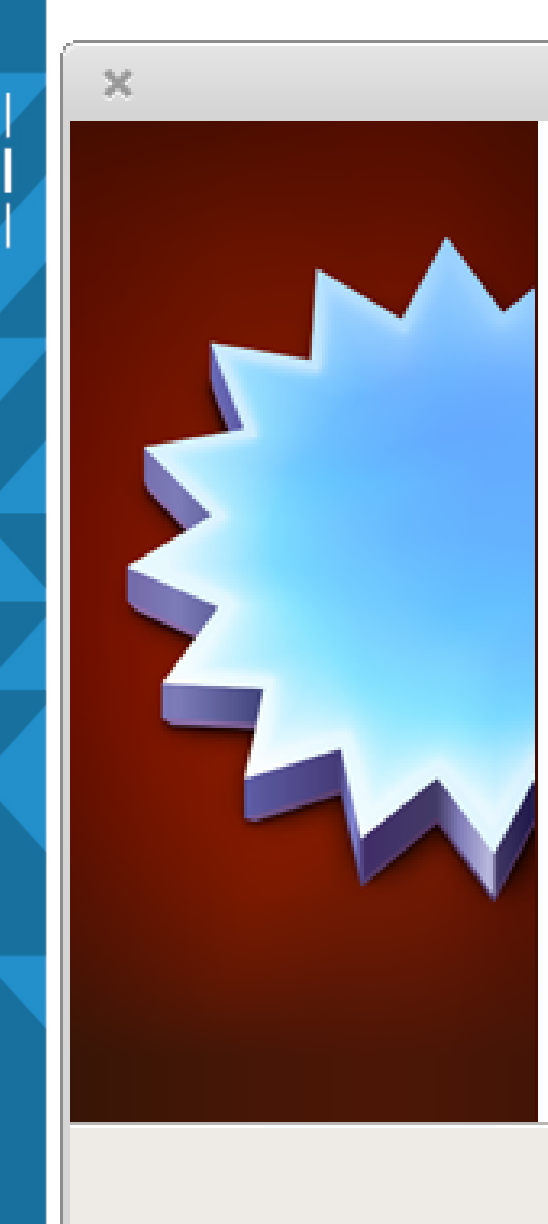

#### **Create Virtual Machine**

### Hard disk

If you wish you can add a virtual hard disk to the new machine. You can either create a new hard disk file or select one from the list or from another location using the folder icon.

If you need a more complex storage set-up you can skip this step and make the changes to the machine settings once the machine is created.

The recommended size of the hard disk is 10,00 GB.

Create

- O Do not add a virtual hard disk
- Create a virtual hard disk now
- O Use an existing virtual hard disk file

< Back

Cancel

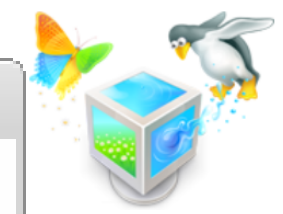

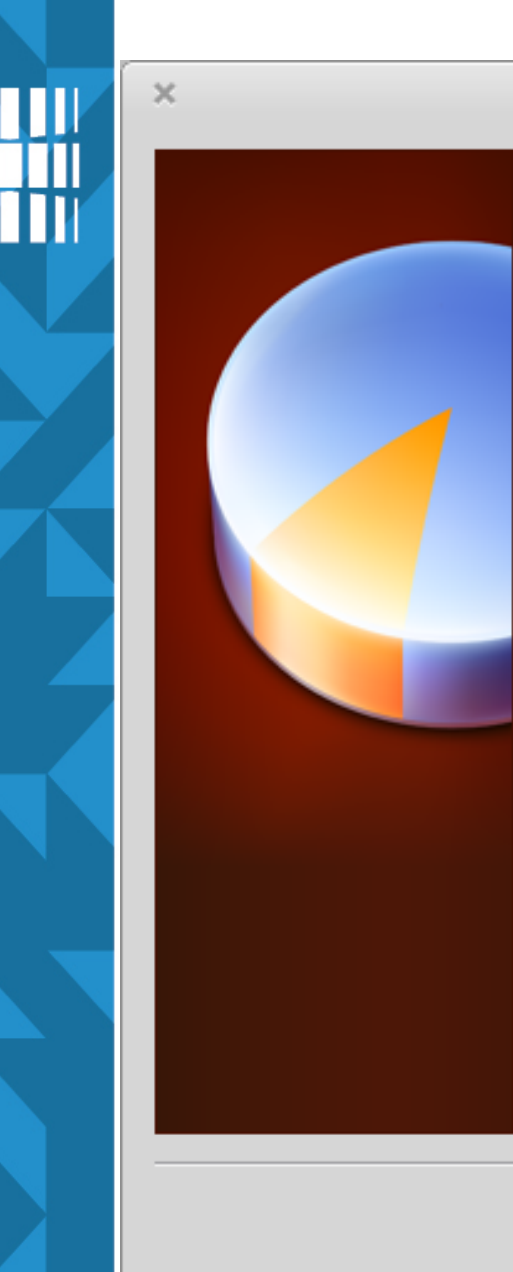

#### Create Virtual Hard Disk

### Hard disk file type

Please choose the type of file that you would like to use for the new virtual hard disk. If you do not need to use it with other virtualization software you can leave this setting unchanged.

- O VDI (VirtualBox Disk Image)
- VHD (Virtual Hard Disk)
- VMDK (Virtual Machine Disk)

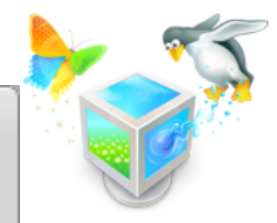

#### **Create Virtual Hard Disk**

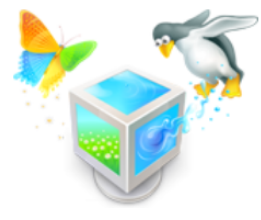

### Storage on physical hard disk

Please choose whether the new virtual hard disk file should grow as it is used (dynamically allocated) or if it should be created at its maximum size (fixed size).

A **dynamically allocated** hard disk file will only use space on your physical hard disk as it fills up (up to a maximum **fixed size**), although it will not shrink again automatically when space on it is freed.

A **fixed size** hard disk file may take longer to create on some systems but is often faster to use.

Dynamically allocated

🗋 <u>F</u>ixed size

X

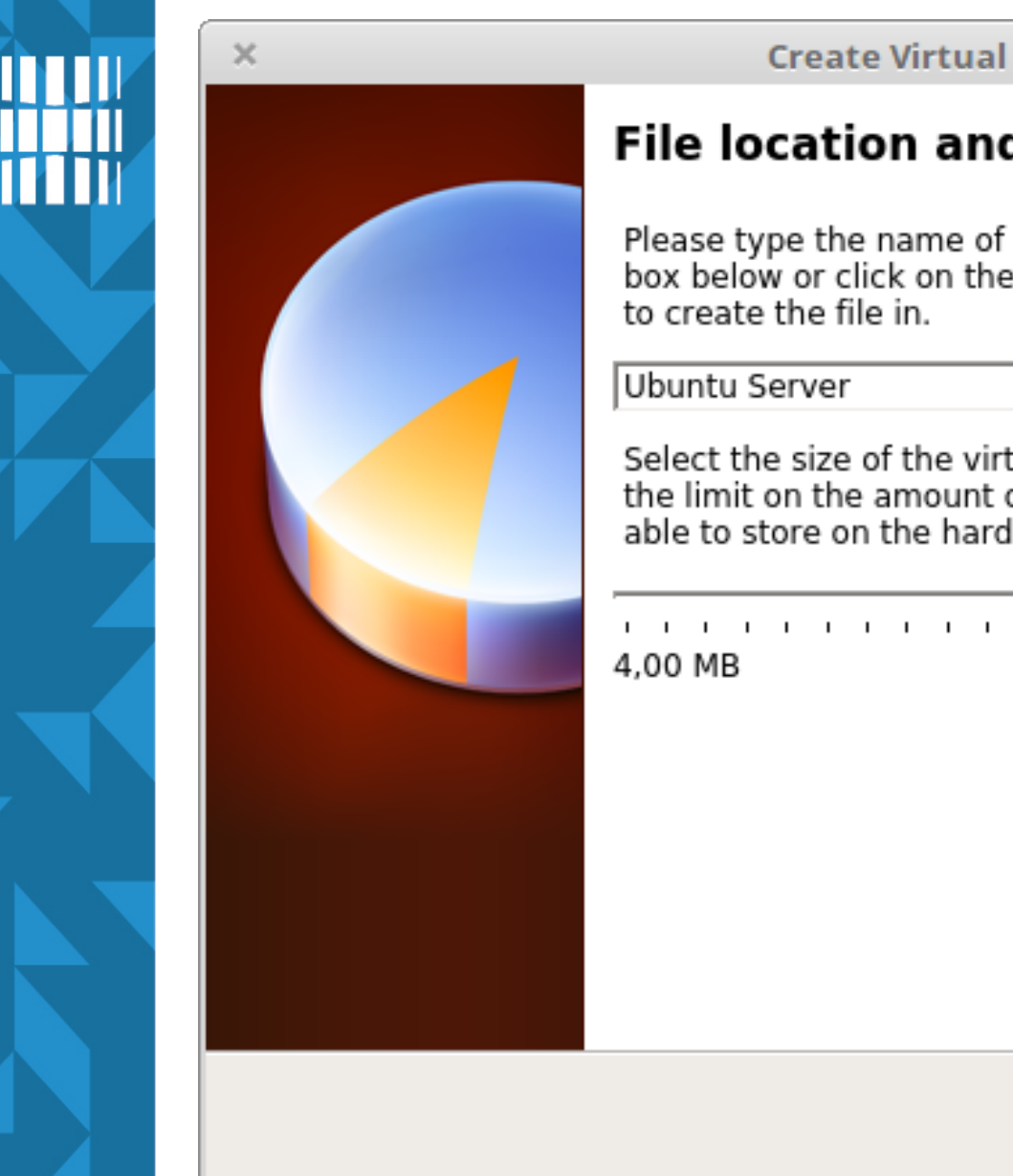

#### Create Virtual Hard Disk

### File location and size

Please type the name of the new virtual hard disk file into the box below or click on the folder icon to select a different folder

Select the size of the virtual hard disk in megabytes. This size is the limit on the amount of file data that a virtual machine will be able to store on the hard disk.

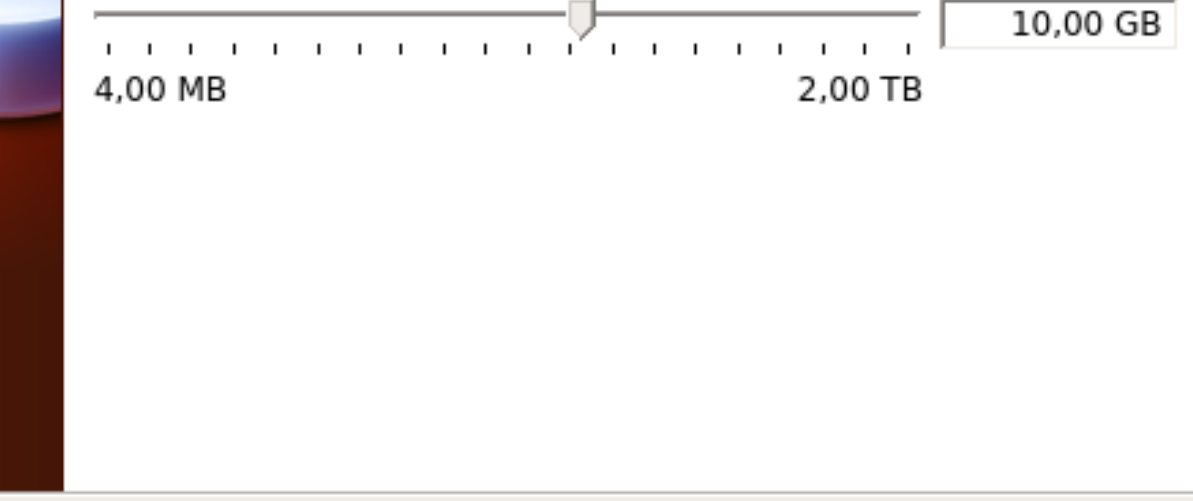

< Back

Create

Cancel

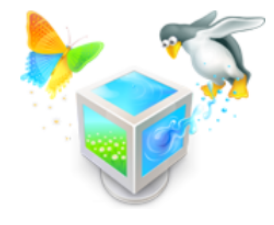

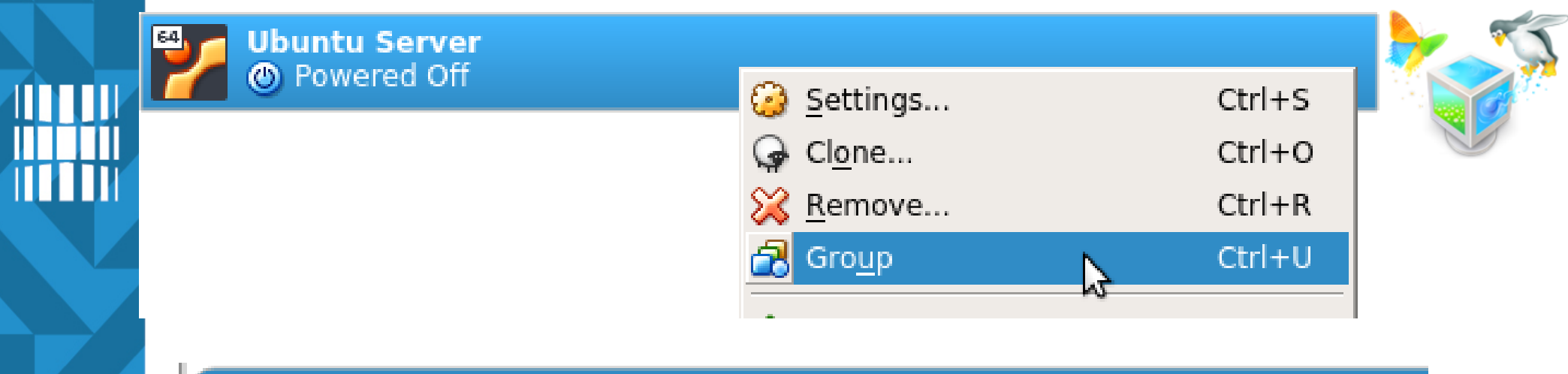

### 💙 New group

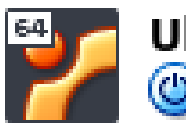

Ubuntu Server () Powered Off

| ۵<br>ج | <u>N</u> ew Machine<br><u>A</u> dd Machine |   | Ctrl+N<br>Ctrl+A |   |
|--------|--------------------------------------------|---|------------------|---|
| 2      | Rena <u>m</u> e Group                      | N | Ctrl+M           | _ |
|        | <u>U</u> ngroup                            | 2 | Ctrl+U           |   |

### 👂 OSadmin

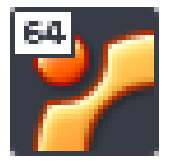

Ubuntu Server

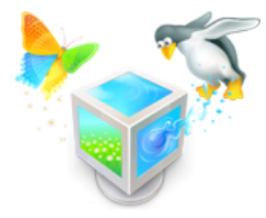

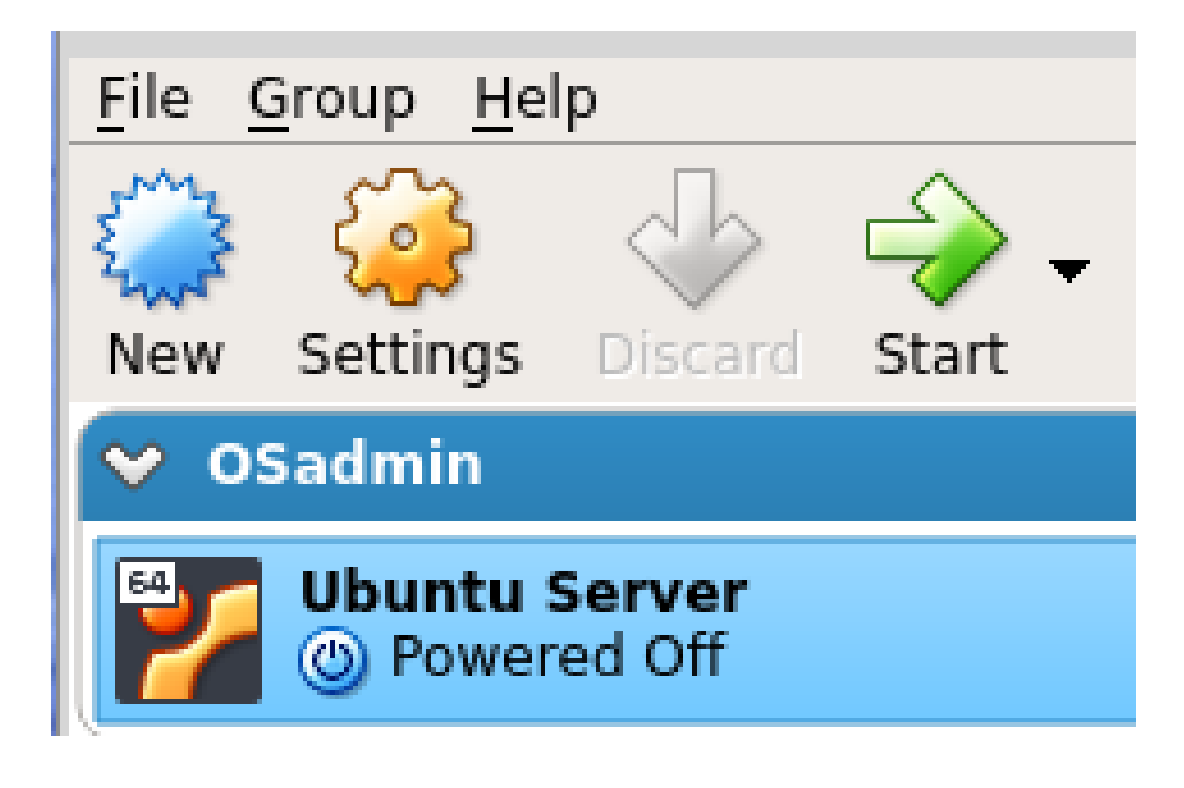

Gruppi lisatud virtuaalmasinaid on hiljem lihtsam hallata, sh koos virtuaalrakenduseks eksportida

### Lõikepuhver ja lohistamine

|   |                | Ubuntu Server - Settings                                                                                                    |
|---|----------------|----------------------------------------------------------------------------------------------------|
|   | General 🚺      | General                                                                                                    |
| ¥ | System         | Racic Advanced Description Encryption                                                                                                    |
|   | Display        |                                                                                                    |
| 2 | Storage        | Snapshot Folder: /shared/linux/user/VirtualBox VMs/Snapshots                                                                                                    |
|   | Audio          | Shared Clipboard: Bidirectional 🔹 2                                                                                                    |
| 7 | Network        | Drag'n'Drop: Bidirectional 🔻 🔇                                                                                                    |
| > | Serial Ports   |                                                                                                    |
| ŷ | USB            | Nende funktsioonide toimiseks on vajalik laienduste paketi<br>(Extension Pack) paigaldamine VirtualBoxi ja külalise                                                                                                    |
|   | Shared Folders | lisandite ( <i>Guest Additions</i> ) paigaldamine VM'i. Eelnevalt on                                                                                                    |
|   | User Interface | soovitav VM'is paigaldada veel pakett <i>dkms</i> ( <i>Dynamic Kernel</i><br><i>Module Support</i> ), et VirtualBox'i tuuma moodul automaatselt<br>uuesti kompileeritaks kui tuum VMis uueneb. Sellega koos<br>paigaldatakse sõltuvustena ka kõik vajalikud paketid. See<br>omab küll rohkem efekti <i>desktop</i> masina puhul ent siiski on<br>laienduste paketis teisi võimalusi veel, vt<br>https://www.virtualbox.org/manual/ch01.html#intro-installing |

### Käivitusjärjekorra muutmine

| Image: System       System         Image: System       Motherboard         Image: Display       Motherboard         Image: Storage       Motherboard         Image: Audio       Base Memory:         Image: Memory       512 MB         Image: Audio       Boot Order         Image: Serial Ports       Image: Shared Folder         Image: Shared Folder       Chipset:         Image: Chipset:       PIX3                                                                                                    |        |
|----------------------------------------------------------------------------------------------------|--------|
| General System   System Motherboard Processor Acceleration   Display Base Memory:    Storage 4 MB   Audio 64512 MB   Motherboard Processor Acceleration   Base Memory:    General     Base Memory:    General     Base Memory:    General     Base Memory:    General     Base Memory:      General     Base Memory:      General     Base Memory:      General     Base Memory:      General     Base Memory:      General     Base Memory:      General     Base Memory:      General     Boot Order     Boot Order     Boot Order     Boot Order     Base Memory:      General     Boot Order     Boot Order     Boot Order     Boot Order     Base Memory:      Boot Order     Boot Order     Base Memory:      Base Memory:      Boot Order     Base Memory:      Base Memory:      Base Memory:      Base Memory: <th></th> |        |
| System   Display   Storage   Audio   Audio   Network   Serial Ports   VISB                                                                                                    |        |
| Image   Image   Image<                                                                                                    |        |
| Storage Base Memory: 512 MB   Audio 4 MB 64512 MB   Audio Boot Order   Boot Order   Serial Ports   VSB                                                                                                    |        |
| <ul> <li>Audio</li> <li>Boot Order</li> <li>Network</li> <li>Serial Ports</li> <li>USB</li> <li>Chipset: PIIX3</li> </ul>                                                                                                    | *<br>* |
| Network   Serial Ports   USB     Chipset:        PIIX3                                                                                                    |        |
| Serial Ports   USB   Shared Folders   Chipset:   PIIX3                                                                                                    |        |
| USB Chipset: PIIX3                                                                                                    |        |
| Chipset: PIIX3 🔻                                                                                                    |        |
|                                                                                                    |        |
| User Interface Pointing Device: USB Tablet                                                                                                    |        |
| Extended Features: 🗵 Enable I/O APIC                                                                                                    |        |
| Enable <u>E</u> FI (special OSes only)                                                                                                    |        |
| Hardware Clock in UTC Time                                                                                                    |        |
|                                                                                                    |        |

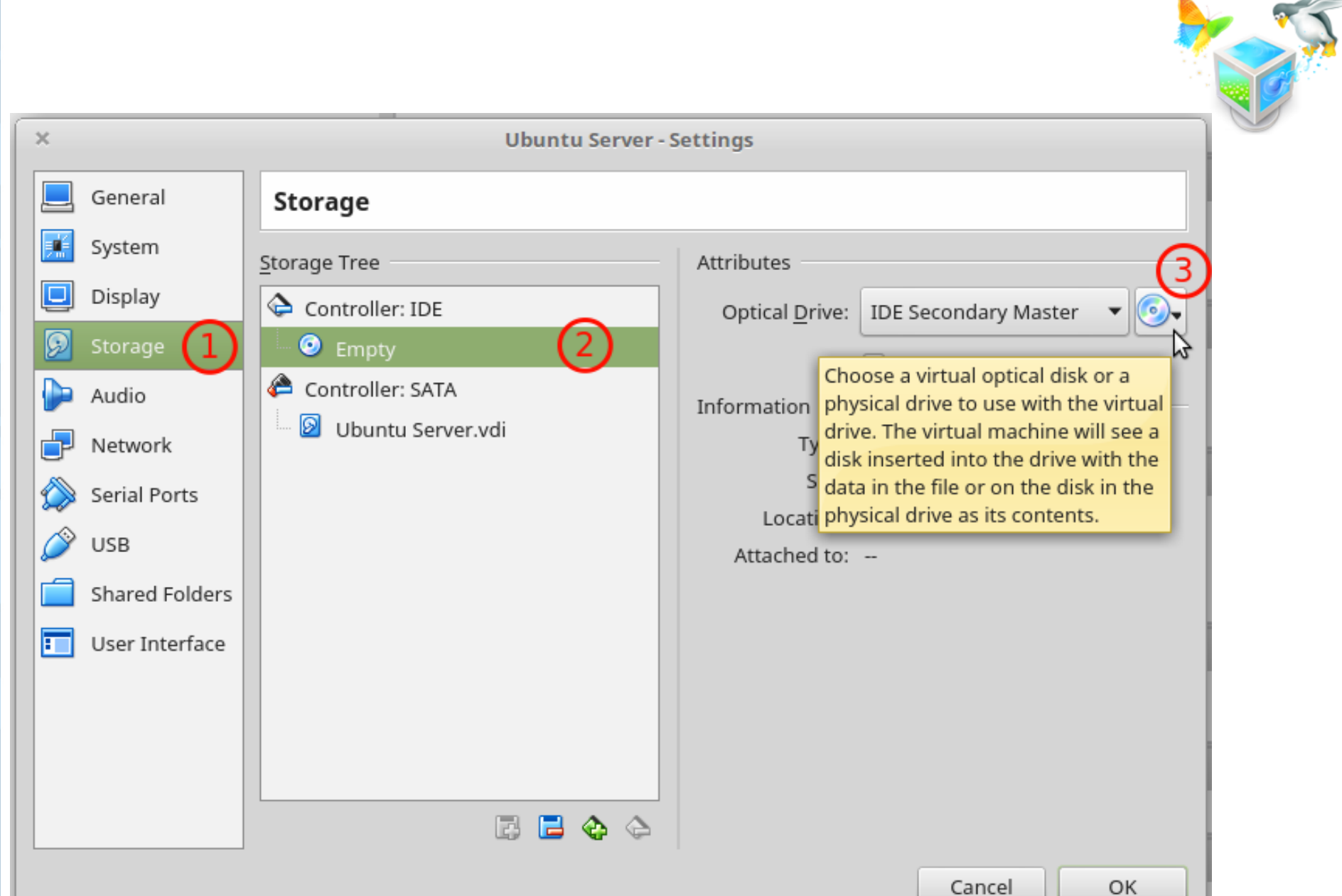

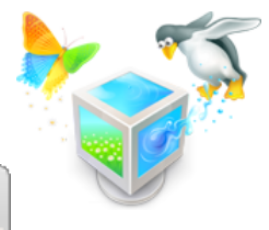

| × Please choose a virtual optical disk file                                    |                                        |                |
|--------------------------------------------------------------------------------|----------------------------------------|----------------|
| Look in: Shared/linux/student/ISO/                                             | <ul> <li>∞ -&gt; </li> <li></li> </ul> | 📔 🎛 🔳          |
| Computer Name                                                                  | 🛆 Size                                 | Туре           |
| ubuntu-16.04.3-desktop-amd64.iso                                               | 1,48 GB                                | iso File       |
| ubuntu-16.04.3-server-amd64.iso                                                | 825,0 MB                               | iso File       |
|                                                                                |                                        |                |
| En m-College                                                                   |                                        |                |
|                                                                                |                                        |                |
|                                                                                |                                        |                |
|                                                                                |                                        |                |
|                                                                                |                                        |                |
|                                                                                |                                        |                |
|                                                                                |                                        |                |
|                                                                                |                                        |                |
|                                                                                |                                        | •              |
| File <u>n</u> ame: ubuntu-16.04.3-server-amd64.iso                             |                                        | <u>O</u> pen   |
| Files of type: All virtual optical disk files (*.dmg *.iso *.cdr *.cue *.viso) | <b>_</b>                               | <u>C</u> ancel |

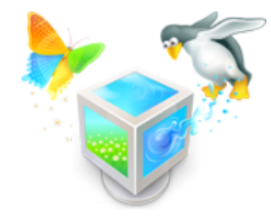

| × |                | Ubuntu Server         | Settings                  |
|---|----------------|-----------------------|---------------------------|
|   | General        | Storage               |                           |
|   | System         | Storage Devices       | Attributes                |
|   | Display        | Controller: IDE       | Name: IDE                 |
|   | Storage        | Controller: SATA      | Use Host I/O Cache        |
|   | Audio          | 💹 🕖 Ubuntu Server.vdi |                           |
| ₽ | Network        |                       |                           |
|   | Serial Ports   |                       |                           |
| Ø | USB            |                       |                           |
|   | Shared Folders |                       |                           |
|   | User Interface |                       |                           |
|   |                | ç 🔶 🔁 🚍               |                           |
|   |                |                       | <u>C</u> ancel <u>O</u> K |

### VirtualBox'i võrgud

- https://www.virtualbox.org/manual/ch06.html
- IT Kolledžis kasutame
  - ainult server
    - Adapter1: NAT
    - Adapter2: Host-only (VM<->Host)
  - server, desktop
    - Adapter1: NAT
    - Adapter2: *Internal* (*VM1<->VM2*)

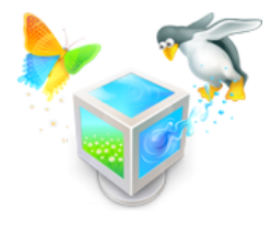

NB! Paneme tähele, mis suunas on näidatud tabeli päises nool – samas suunas saavad liikuda ka andmed üle võrgu.

|             | VM ↔ Host | VM1 ↔ VM2 | VM → Internet | VM ← Internet   |
|-------------|-----------|-----------|---------------|-----------------|
| Host-only   | +         | +         | _             | _               |
| Internal    | _         | +         | _             | _               |
| Bridged     | +         | +         | +             | +               |
| NAT         | _         | -         | +             | Port forwarding |
| NAT Network | -         | +         | +             | Port forwarding |

### Võrguliides interneti jaoks

| ×          |                | Ubuntu Server - Settings                                            |
|------------|----------------|---------------------------------------------------------------------|
|            | General        | Network                                                             |
|            | System         | Adapter 1 Adapter 2 Adapter 4                                       |
|            | Display        | Adapter <u>1</u> Adapter <u>2</u> Adapter <u>3</u> Adapter <u>4</u> |
| $\bigcirc$ | Storage        | Enable Network Adapter                                              |
|            | Audio          | Attached to: NAT                                                    |
| ₽          | Network        | Name:                                                               |
|            | Serial Ports   | Advanced                                                            |
| Ø          | USB            |                                                                     |
|            | Shared Folders |                                                                     |
| =          | User Interface |                                                                     |
|            |                |                                                                     |
|            |                |                                                                     |
|            |                |                                                                     |
|            |                |                                                                     |
|            |                | Cancel OK                                                           |

Adapter 1 on internetiühenduse jaoks, võrgurežiimiga NAT

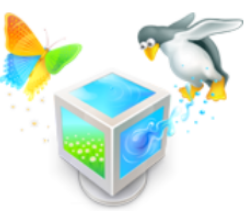

| ×                                                                                                    | Ubuntu Server - Settings                                                                                                    | - >> |
|----------------------------------------------------------------------------------------------------|----------------------------------------------------------------------------------------------------|------|
| 🧾 General                                                                                                    | Network                                                                                                    |      |
| <ul> <li>System</li> <li>Display</li> <li>Storage</li> <li>Audio</li> <li>Network</li> <li>Serial Ports</li> <li>USB</li> <li>Shared Folders</li> </ul> | Adapter 1 Adapter 2 Adapter 3 Adapter 4     Image: Provide the selected     Image: Not selected     Image: Advanced                             |      |
| User Interface                                                                                                    | Network: Adapter 2 page:<br>No host-only network adapter is currently selected.       2         Invalid settings detected       Cancel       OK |      |

Kui puudub virtuaalne võrguliides (1), nt *vboxnet0* siis tuvastatakse vigased sätted (2). Virtuaalne võrguliides tekib füüsilises masinas (*host*), hiljemalt VM'i käivitamisel.

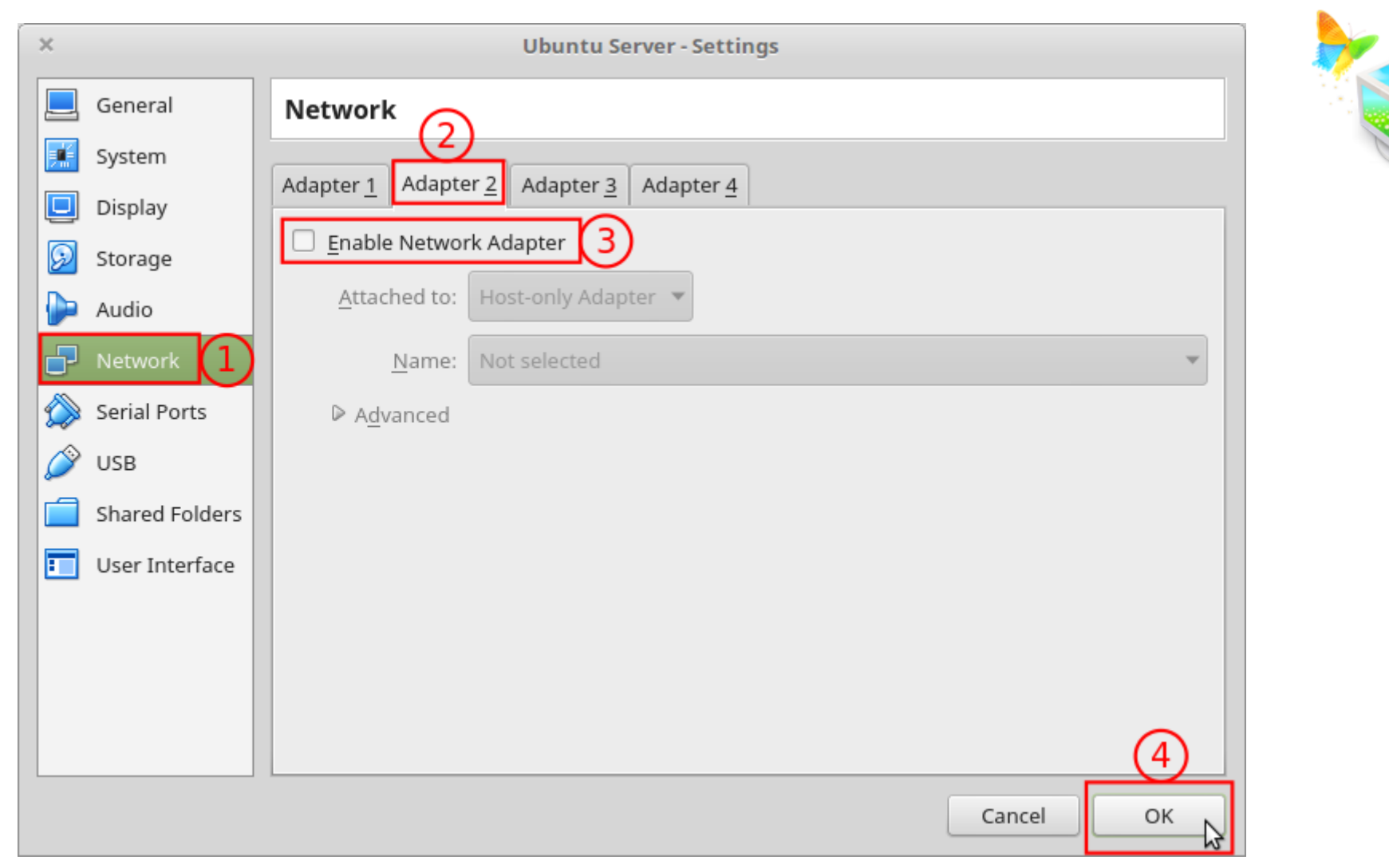

Kui virtuaalne võrguliides (*host*) on eelnevalt lisamata siis katkestame siin protsessi (ei luba praegu 2.võrguliidest) ja lisame teise dialoogi kaudu virtuaalse võrguliidese *host*'ile ära. Siiski salvestame eelnevalt tehtud muudatused *OK* nupu vajutamisega.

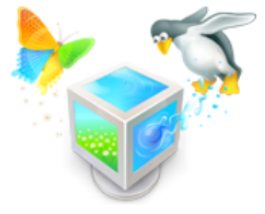

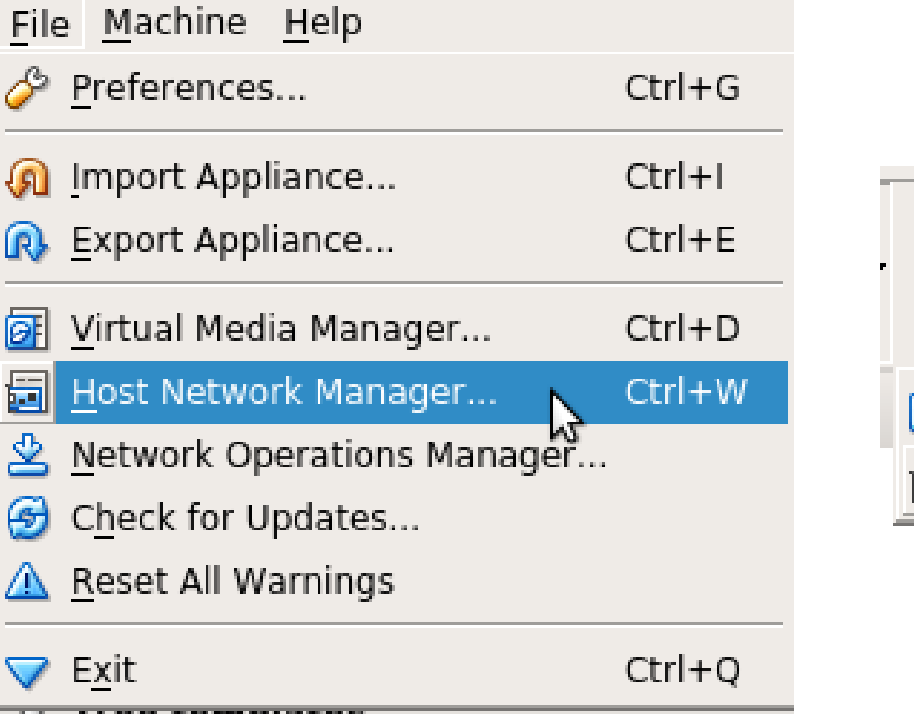

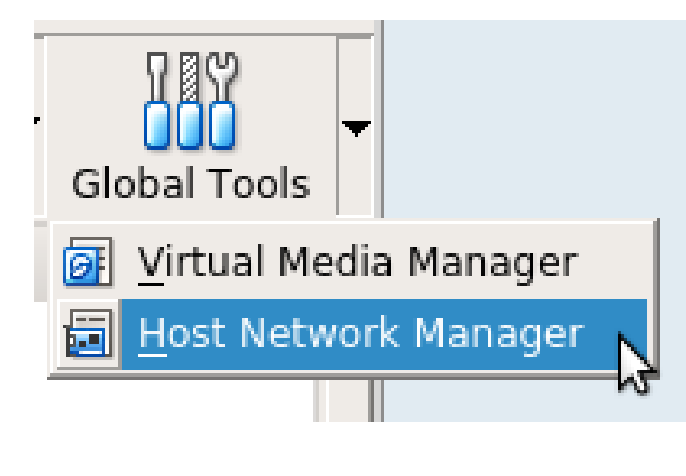

Virtuaalse võrguliidese lisamiseks avada *Host Network Manager*, saab kasutada ka menüüs näidatud kiirklahvi.

| × – + Oracle VM VirtualBox Manager              |                             |               |  |  |
|-------------------------------------------------|-----------------------------|---------------|--|--|
| <u>File H</u> elp                               |                             |               |  |  |
| Host Network M                                  | anager 😫 🧪<br>Machine Tools | Global Tools  |  |  |
| Create Remove Properties                        |                             |               |  |  |
| Name Create Host-only Network (Ctrl+A) ess/Mask | IPv6 Address/Mask           | DHCP Server 🛆 |  |  |
|                                                 |                             |               |  |  |
| Create new host-only network                    |                             |               |  |  |

Uue virtuaalse võrguliidese lisamiseks vajutame "*Create*" nuppu

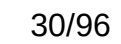

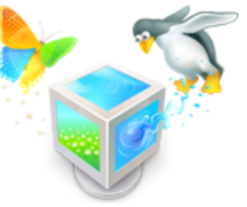

| × – +<br>File Help                                                                  | Oracle VM Virt    | tualBox Manager          |                   |
|-------------------------------------------------------------------------------------|-------------------|--------------------------|-------------------|
| Create Remove Properties                                                            | Host Networ       | rk Manager 🔉 💦 Machine T | ools Global Tools |
| Name                                                                                | IPv4 Address/Mask | IPv6 Address/Mask        | DHCP Server       |
| vboxnet0                                                                            | 192.168.56.1/24   |                          | 🗌 Enable          |
| Adapter DHCP Server<br>Configure Adapter Automaticall<br>Configure Adapter Manually | у                 |                          |                   |
| IPv4 Address: 192.168.5                                                             | 6.1               |                          |                   |
| IPv4 Network Mask: 255.255.2                                                        | 55.0              |                          |                   |
| I <u>P</u> v6 Address:                                                              |                   |                          |                   |
| IPv6 Prefix Length: 0                                                               |                   |                          |                   |
|                                                                                     |                   |                          | Reset Apply       |

Satete muutmiseks lulitada sisse "*Properties"*. Virtuaalne võrguliides määrata staatilise IP-aadressi peale (*Configure Adapter Manually*). Valida sobiv IPv4 aadress, üldjuhul vaikimisi pakutav sobib.

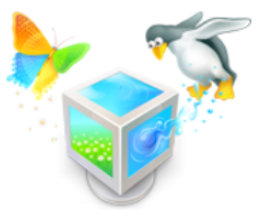

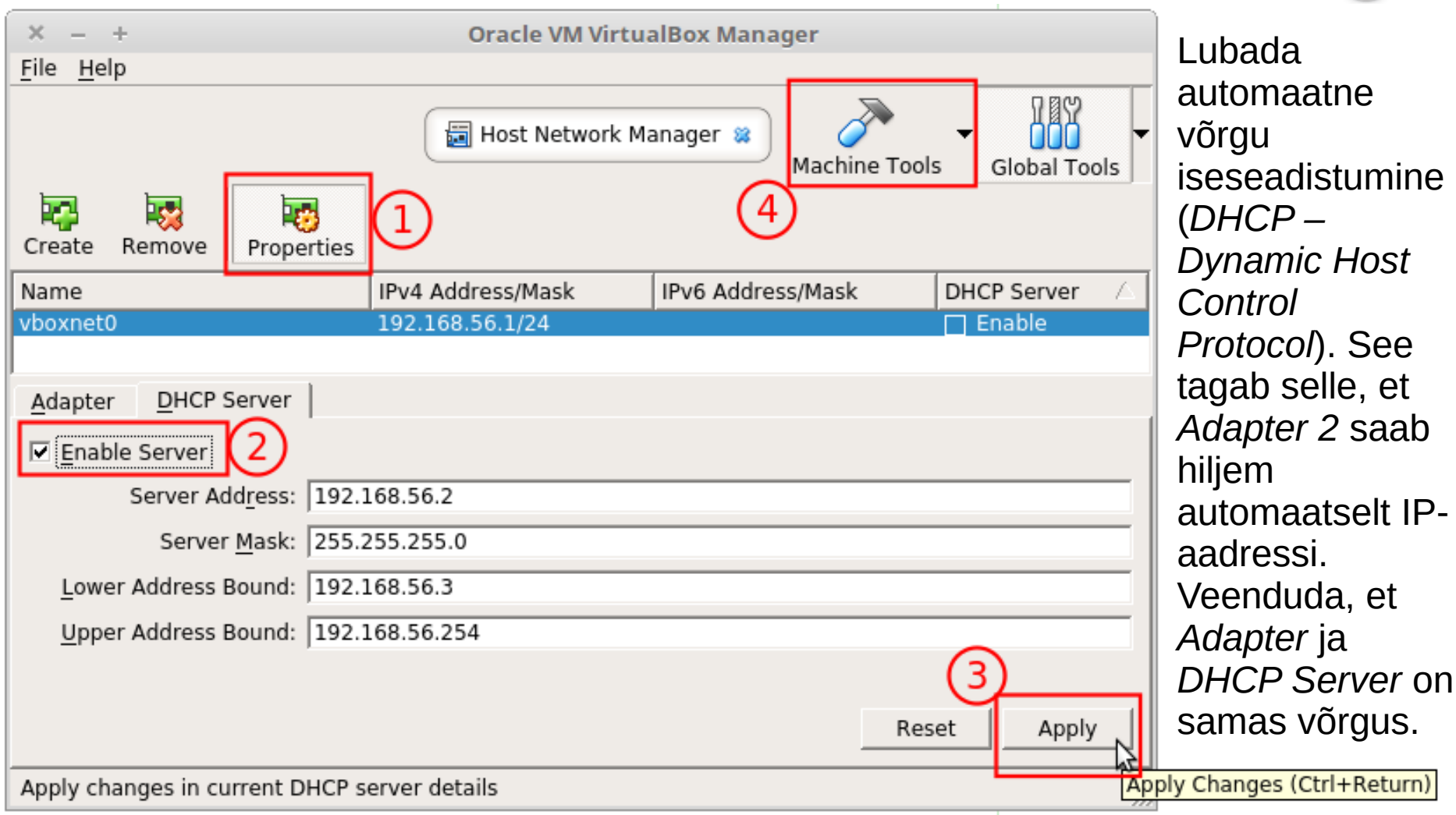

### VirtualBox 5.1 ja vanemad

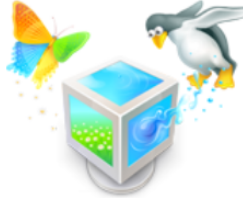

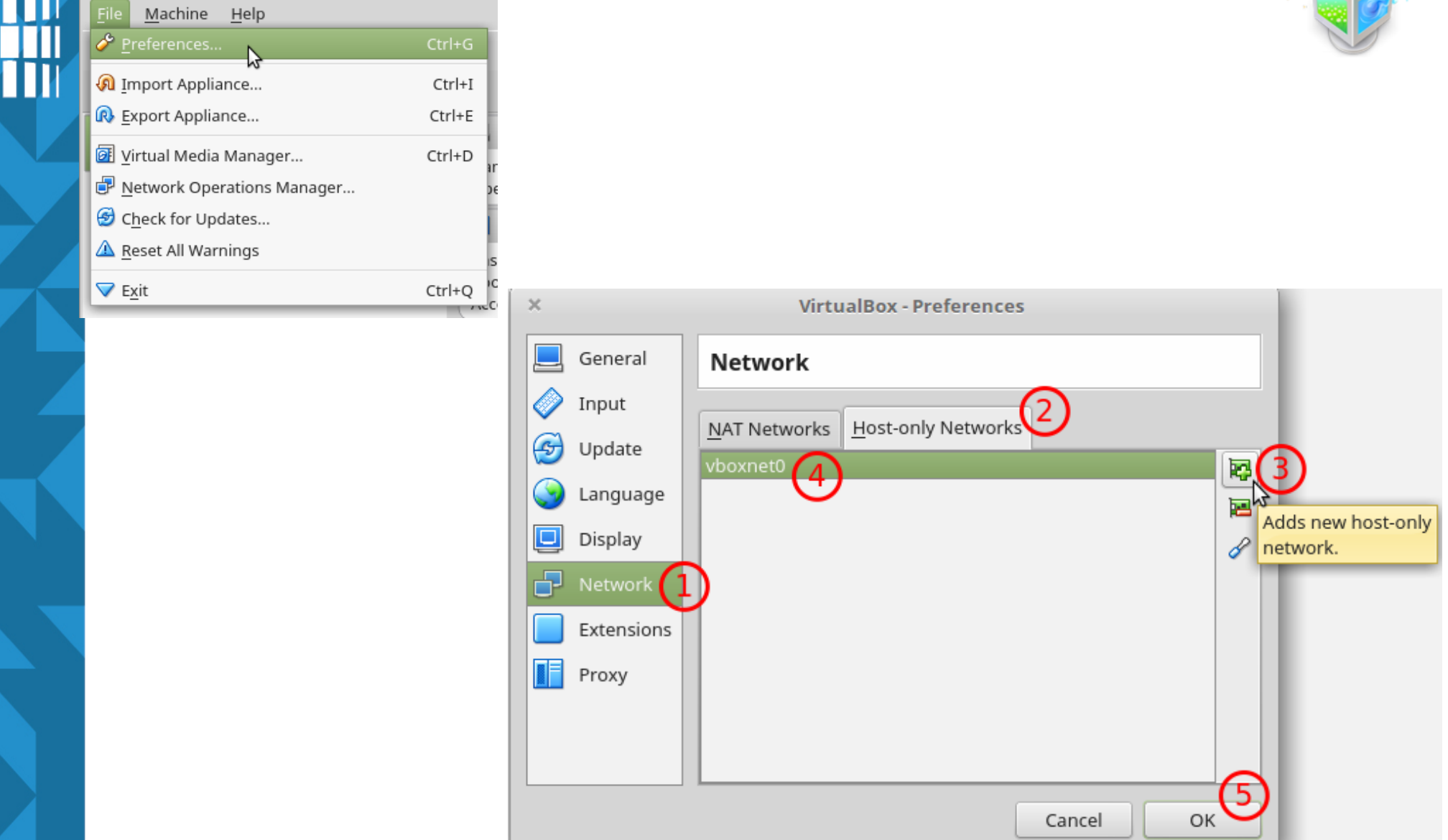

## 2.võrguliidese lubamine

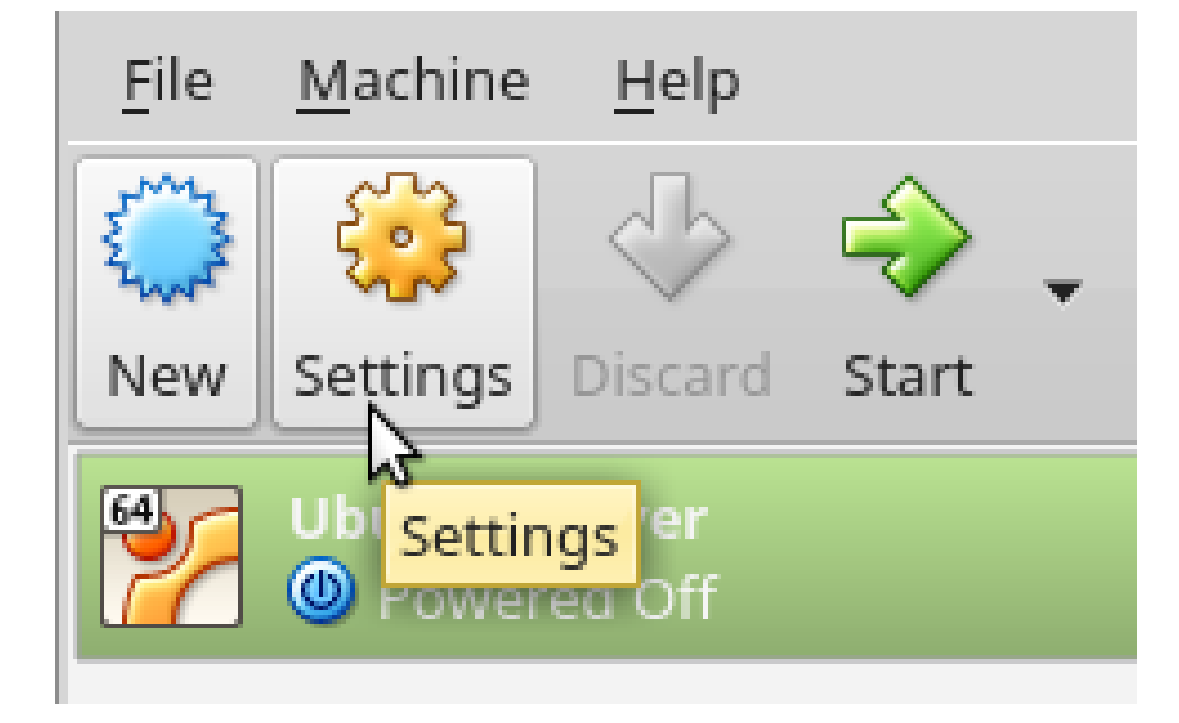

Nüüd kus virtuaalne võrguliides on lisatud, saame selle ka vastava virtuaalarvuti sätetest lubada.

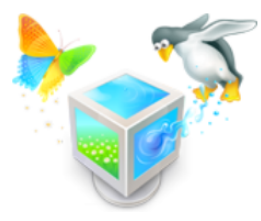

### Host-only Adapter'i lubamine

| ×          |                | Ubuntu Server - Settings                |
|------------|----------------|-----------------------------------------|
|            | General        | Network                                 |
|            | System         | Adapter 1 Adapter 2 Adapter 4           |
|            | Display        | Adapter 1 Adapter 2 Adapter 3 Adapter 4 |
| $\bigcirc$ | Storage        | Enable Network Adapter                  |
|            | Audio          | Attached to: Host-only Adapter          |
| ₽          | Network        | Name: vboxnet0                          |
|            | Serial Ports   | ▶ A <u>d</u> vanced                     |
| Ø          | USB            |                                         |
|            | Shared Folders |                                         |
|            | User Interface |                                         |
|            |                |                                         |
|            |                |                                         |
|            |                |                                         |
|            |                | 4                                       |
|            |                | Cancel OK                               |

Kui virtuaalne võrguliides (*vboxnet0*) lubatud, saame lubada ka teise võrguliidese (*Adapter 2*).

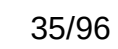

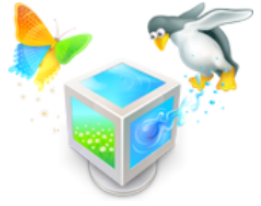

### Kiire ülevaade enne käivitamist

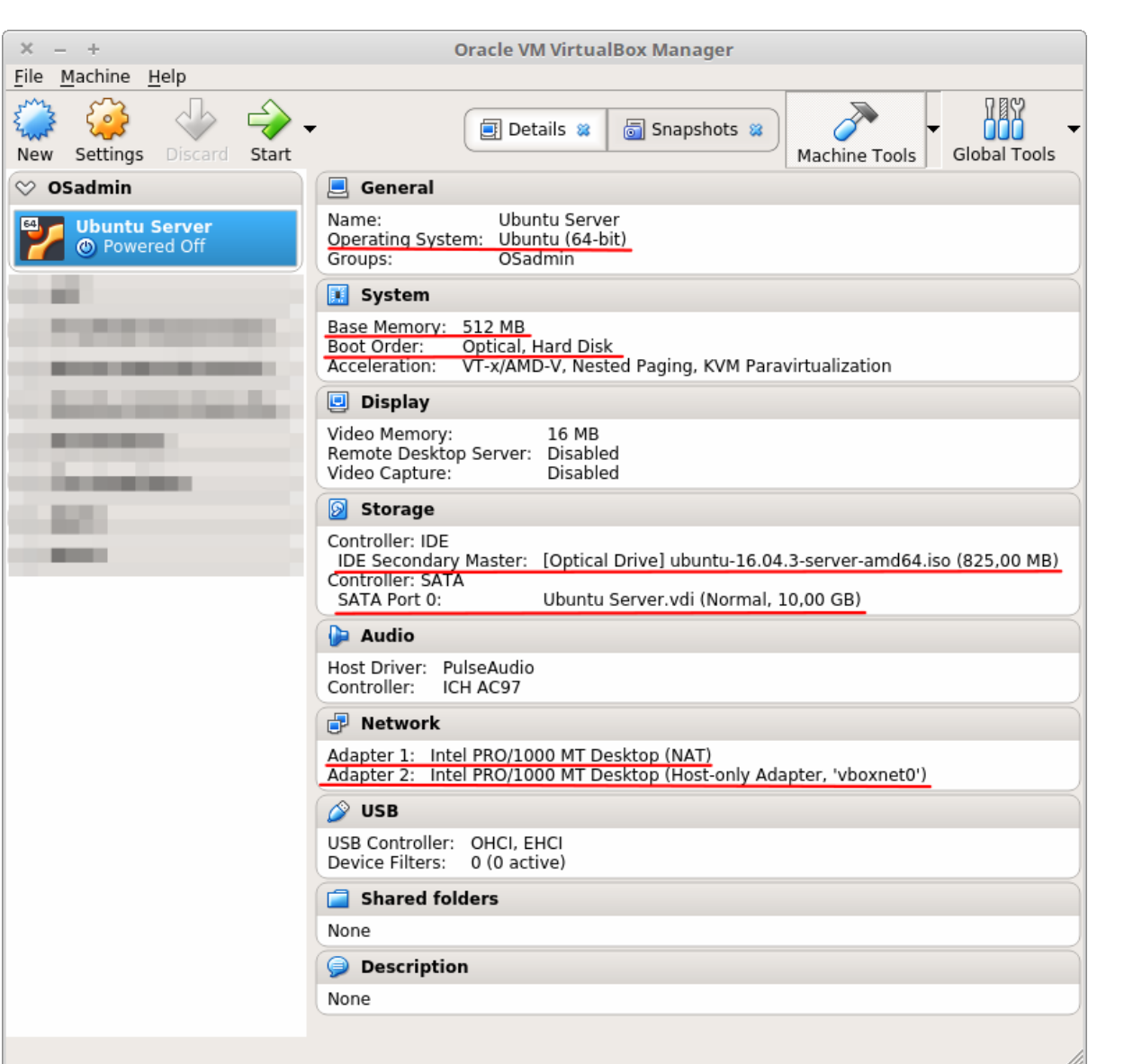

Eriti jälgida käivitusjärjekorda: optiline seade, kõvaketas. Veenduda, et sobiv tõmmisfail (.iso) on optilises seadmes.

Kui kõik sobib siis võib virtuaalmasina käivitada (*Start*).
× - -

+

Ubuntu Server [Running] - Oracle VM VirtualBox

File Machine View Input Devices Help

|                        | Lar                      | nguage                |                  |
|------------------------|--------------------------|-----------------------|------------------|
| Amharic                | Français                 | Македонски            | Tamil            |
| Arabic                 | Gaeilge                  | Malayalam             | తెలుగు           |
| Asturianu              | Galego                   | Marathi               | Thai             |
| Беларуская             | Gujarati                 | Burmese               | Tagalog          |
| Български              | עברית                    | Nepali                | Türkçe           |
| Bengali                | Hindi                    | Nederlands            | Uyghur           |
| Tibetan                | Hrvatski                 | Norsk bokmål          | Українська       |
| Bosanski               | Magyar                   | Norsk nynorsk         | Tiếng Việt       |
| Català                 | Bahasa Indonesia         | Punjabi(Gurmukhi)     | 中文(简体)           |
| Čeština                | Íslenska                 | Polski                | 中文(繁體)           |
| Dansk                  | Italiano                 | Português do Brasil   |                  |
| Deutsch                | 日本語                      | Português             |                  |
| Dzongkha               | ქართული                  | Română                |                  |
| Ελληνικά               | Қазақ                    | Русский               |                  |
| English                | Khmer                    | Sámegillii            |                  |
| Esperanto              | ಕನ್ನಡ                    | ສິ∘ກ⊚                 |                  |
| Español                | 한국어                      | Slovenčina            |                  |
| Eesti                  | Kurdî                    | Slovenščina           |                  |
| Euskara                | Lao                      | Shqip                 |                  |
| ىسراف                  | Lietuviškai              | Српски                |                  |
| Suomi                  | Latviski                 | Svenska               |                  |
| F1 Help F2 Language F: | 3 Keymap <b>F4</b> Modes | F5 Accessibility F6 O | ther Options     |
|                        |                          | 0 🗗 🗐 💭 🗐             | 🕽 🎯 🛃 Right Ctrl |

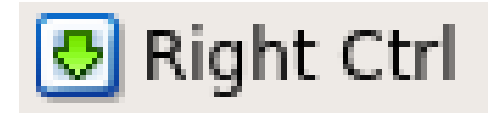

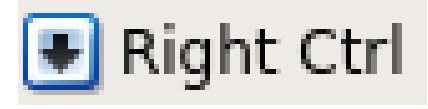

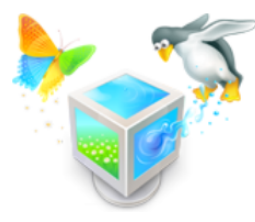

 $\times - +$ 

- +

Ubuntu Server [Running] - Oracle VM VirtualBox

File Machine View Input Devices Help

### ubuntu®

Install Ubuntu Server Install Ubuntu Server with the HWE kernel Install MAAS Region Controller Install MAAS Rack Controller Check disc for defects Test memory Boot from first hard disk Rescue a broken system

F1 Help F2 Language F3 Keymap F4 Modes F5 Accessibility F6 Other Options

#### 🔯 📀 🍡 🗗 🏈 🚍 🚰 🛄 🎯 🧭 Right Ctrl

HWE https://wiki.ubuntu.com/Kernel/LTSEnablementStack MAAS (*Metal as a Service*) https://docs.ubuntu.com/maas/ https://www.ubuntu.com/server/maas

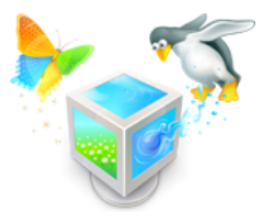

П

Π

Ubuntu Server [Running] - Oracle VM VirtualBox

File Machine View Input Devices Help

[!!] Select a language

Choose the language to be used for the installation process. The selected language will also be the default language for the installed system.

Language:

| Albanian<br>Arabic<br>Asturian<br>Basque<br>Belarusian<br>Bulgarian<br>Catalan<br>Chinese (Simplified)<br>Chinese (Traditional)<br>Croatian<br>Czech<br>Danish<br>Dutch | No iocalization<br>Shqip<br>عربي<br>Asturianu<br>Euskara<br>Беларуская<br>Воsanski<br>Български<br>Català<br>中文(简体)<br>中文(徽體)<br>Hrvatski<br>Čeština<br>Dansk<br>Nederlands |
|----------------------------------------------------------------------------------------------------|----------------------------------------------------------------------------------------------------|
| English<br>Esperanto<br>Estonian<br>Finnish<br>French<br>Galician<br>German<br>Greek                                                                                    | <br>English<br>Esperanto<br>Eesti<br>Suomi<br>Français<br>Galego<br>Deutsch<br>Ελληνικά                                                                                     |

🗕 💿 🗗 🌽 🚍 🖳 🔛 🔟 🐼 💽 Right Ctrl

edasiliikumine *Enter* klahviga

<Go Back>

Ubuntu Server [Running] - Oracle VM VirtualBox

File Machine View Input Devices Help

#### [!!] Select your location

The selected location will be used to set your time zone and also for example to help select the system locale. Normally this should be the country where you live.

This is a shortlist of locations based on the language you selected. Choose "other" if your location is not listed.

Country, territory or area:

Antigua and Barbuda Australia Botswana Canada Hong Kong India Ireland New Zealand Nigeria Philippines Singapore South Africa United Kingdom United States Zambia Zimbabwe other

🗕 💿 🗗 🌽 🚍 🖳 🔛 🔟 🚫 💽 Right Ctrl

<Go Back>

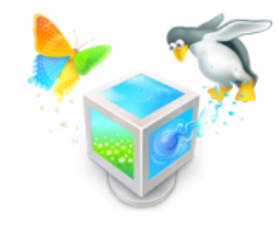

| × – + Ubuntu Server [Running] - Oracle VM Virtua                                                                                     | alBox                               |
|----------------------------------------------------------------------------------------------------|-------------------------------------|
| File Machine View Input Devices Help                                                                                                 |                                     |
|                                                                                                    |                                     |
|                                                                                                    |                                     |
| [!!] Select your location                                                                                                    |                                     |
| The selected location will be used to set your time zone and also select the system locale. Normally this should be the country wher | for example to help<br>re you live. |
| Select the continent or region to which your location belongs.                                                                       |                                     |
| Continent or region:                                                                                                    |                                     |
| Africa<br>Antarctica<br>Asia<br>Atlantic Ocean<br>Caribbean<br>Central America<br>Europe<br>Indian Ocean                             |                                     |
| North America<br>Oceania<br>South America<br>other                                                                                   |                                     |
| <go back=""></go>                                                                                                    |                                     |
|                                                                                                    |                                     |
|                                                                                                    |                                     |

😰 💿 🗗 🖉 🚍 🖳 🔛 🕲 🐼 💽 Right Ctrl

<Tab> moves; <Space> selects; <Enter> activates buttons

10

Ubuntu Server [Running] - Oracle VM VirtualBox

File Machine View Input Devices Help

#### [!!] Select your location

The selected location will be used to set your time zone and also for example to help select the system locale. Normally this should be the country where you live.

Listed are locations for: Europe. Use the <Go Back> option to select a different continent or region if your location is not listed.

Country, territory or area:

Estonia Faroe Islands Finland France Georgia Germany Gibraltar Greece Greenland Guernsey Holy See (Vatican City State) Hungary Iceland Ireland Isle of Man Italy Jersey Latvia Liechtenstein Lithuania

🙆 💿 🗗 🖉 🚍 🔜 🔛 🔟 🐼 💽 Right Ctrl

<Go Back>

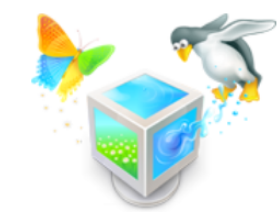

× – +

П

File Machine View Input Devices Help

#### [!] Configure locales

There is no locale defined for the combination of language and country you have selected. You can now select your preference from the locales available for the selected language. The locale that will be used is listed in the second column.

Country to base default locale settings on:

| Antigua and Barbuda | - | en_AG       |
|---------------------|---|-------------|
| Australia           | - | en_AU.UTF-8 |
| Botswana            | - | en_BW.UTF-8 |
| Canada              | - | en_CA.UTF-8 |
| Hong Kong           | - | en_HK.UTF-8 |
| India               | - | en_IN       |
| Ireland             | - | en_IE.UTF-8 |
| New Zealand         | - | en_NZ.UTF-8 |
| Nigeria             | - | en_NG       |
| Philippines         | - | en_PH.UTF-8 |
| Singapore           | - | en_SG.UTF-8 |
| South Africa        | - | en_ZA.UTF-8 |
| United Kingdom      | - | en_GB.UTF-8 |
| United States       | - | en_US.UTF-8 |
| Zambia              | - | en_ZM       |
| Zimbabwe            | - | en_ZW.UTF-8 |

<Go Back>

<F1> for help; <Tab> moves; <Space> selects; <Enter> activates buttons

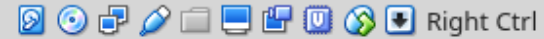

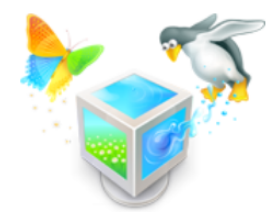

| X     +     Ubuntu Server [Running] - Oracle VM VirtualBox       File     Machine     View     Input     Devices     Help                                                                                                    |                                                                                |
|----------------------------------------------------------------------------------------------------|--------------------------------------------------------------------------------|
| [!] Configure the keyboard<br>You can try to have your keyboard layout detected by pressing a series of keys. If you do<br>not want to do this, you will be able to select your keyboard layout from a list.<br>Detect keyboard layout?<br><go back=""> </go> | edasiliikumine<br>nooleklahvidega<br>vasakule,<br>paremale või<br>TAB-klahviga |
| (Tab> moves; <space> selects; <enter> activates buttons</enter></space>                                                                                                    |                                                                                |

 $\times - +$ 

П

Ubuntu Server [Running] - Oracle VM VirtualBox

🗕 💿 🗗 🌽 🚍 🖳 🚰 🛄 🚫 💽 Right Ctrl

File Machine View Input Devices Help

[!] Configure the keyboard

The layout of keyboards varies per country, with some countries having multiple common layouts. Please select the country of origin for the keyboard of this computer.

Country of origin for the keyboard:

Bambara Bangla Belarusian Belgian Bosnian Braille Bulgarian Burmese Chinese Croatian Czech Danish Dhivehi Dutch Dzongkha English (Cameroon) English (Ghana) English (Nigeria) English (South Africa) English (UK) English (US) Esperanto Estonian

<Go Back>

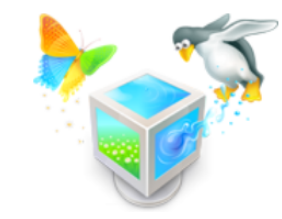

File Machine View Input Devices Help

#### [!] Configure the keyboard

Please select the layout matching the keyboard for this machine.

Keyboard layout:

#### Estonian

| Estonian | - | Estonian | (Dvc | orak)   |    |        |          |         |
|----------|---|----------|------|---------|----|--------|----------|---------|
| Estonian | - | Estonian | (US  | keyboar | ď  | with   | Estonian | letters |
| Estonian | - | Estonian | (eli | iminate | de | ead ke | eys)     |         |

<Go Back>

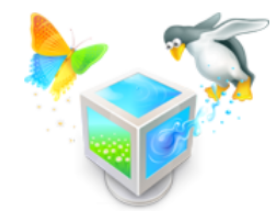

valimine nooleklahvidega üles, alla; edasi (kinnitamine) *Enter*'iga

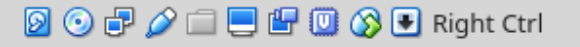

|   | × -  | - +       |         |         |         | Ubuntu Server [Running] - Oracle VM VirtualBox | N 😽   |
|---|------|-----------|---------|---------|---------|------------------------------------------------|-------|
|   | File | Machine   | View    | Input   | Devices | Help                                           |       |
|   |      |           |         |         |         |                                                |       |
| ų |      |           |         |         |         |                                                |       |
|   |      |           |         |         |         |                                                |       |
|   |      |           |         |         |         |                                                |       |
|   |      |           |         |         |         |                                                |       |
|   |      |           |         |         |         | Loading additional components                  |       |
|   |      |           |         |         |         | 31%                                            |       |
|   | R    | etrieving | ( rdnss | :d-udeb |         |                                                |       |
|   |      |           |         |         |         |                                                |       |
|   |      |           |         |         |         |                                                |       |
|   |      |           |         |         |         |                                                |       |
|   |      |           |         |         |         |                                                |       |
|   |      |           |         |         |         |                                                |       |
|   |      |           |         |         |         |                                                |       |
|   |      |           |         |         |         | 🛛 🕞 🗗 🥢 🗔 🖳 🕼 🔘 🔇 💌 Right Ctrl                 | 47/96 |

|            | × – + Ubuntu Server [Running] - Oracle VM VirtualBox                                                                                                    |       |
|------------|----------------------------------------------------------------------------------------------------|-------|
|            | File Machine View Input Devices Help                                                                                                    |       |
| <b>   </b> |                                                                                                    |       |
|            |                                                                                                    |       |
|            |                                                                                                    |       |
|            |                                                                                                    |       |
|            |                                                                                                    |       |
|            | [!!] Configure the network                                                                                                    |       |
|            | Your system has multiple network interfaces. Choose the one to use as the primary network<br>interface during the installation. If possible, the first connected network interface<br>found has been selected. |       |
|            | Primary network interface:                                                                                                    |       |
|            | enpOs3: Intel Corporation 82540EM Gigabit Ethernet Controller<br>enpOs8: Intel Corporation 82540EM Gigabit Ethernet Controller                                                                                 |       |
|            | <go back=""></go>                                                                                                    |       |
|            |                                                                                                    |       |
|            |                                                                                                    |       |
|            |                                                                                                    |       |
|            |                                                                                                    |       |
|            |                                                                                                    |       |
|            | <tab> moves: <snace> selects: <enter> activates buttons</enter></snace></tab>                                                                                                    |       |
|            | 🔊 💿 🗗 🖉 🛄 🖳 🕼 🔇 💽 Right Ctrl                                                                                                    | 48/96 |

|     | × -  | +         |        |         |           | Ubuntu Server [Running] - Oracle VM VirtualBox | 🔰 📐 💎 |
|-----|------|-----------|--------|---------|-----------|------------------------------------------------|-------|
|     | File | Machine   | View   | Input   | Devices   | Help                                           |       |
| ┝╀╄ |      |           |        |         |           |                                                |       |
|     |      |           |        |         |           |                                                |       |
|     |      |           |        |         |           |                                                |       |
|     |      |           |        |         |           |                                                |       |
|     |      |           |        |         |           |                                                |       |
|     |      |           |        |         |           |                                                |       |
|     |      |           |        |         | Co        | onfiguring the network with DHCP               |       |
| ,   |      |           |        |         |           | 100%                                           |       |
|     | N    | etwork au | toconf | igurati | lon has s | succeeded                                      |       |
| _   |      |           |        |         |           |                                                |       |
|     |      |           |        |         |           |                                                |       |
|     |      |           |        |         |           |                                                |       |
|     |      |           |        |         |           |                                                |       |
|     |      |           |        |         |           |                                                |       |
|     |      |           |        |         |           |                                                |       |
|     |      |           |        |         |           |                                                |       |
|     |      |           |        |         |           |                                                |       |
|     |      |           |        |         |           | 🙆 💿 🗗 🌽 🛄 🖳 🚱 🛃 Right Ctrl                     | 49/96 |

| × – + Ubuntu Server [Running] - Oracle VM VirtualBox                                                                                                    |                               |
|----------------------------------------------------------------------------------------------------|-------------------------------|
| File Machine View Input Devices Help                                                                                                    |                               |
|                                                                                                    |                               |
|                                                                                                    |                               |
| [!] Configure the network<br>Please enter the hostname for this system.<br>The hostname is a single word that identifies your system to the network. If you don't<br>know what your hostname should be, consult your network administrator. If you are setting<br>up your own home network, you can make something up here. | väljade<br>vahel<br>liikumine |
| Hostname:           server                                                                                                    | TAB-<br>klahviga              |
| <go back=""> <continue></continue></go>                                                                                                    |                               |
|                                                                                                    |                               |
|                                                                                                    |                               |
| <tab> moves; <space> selects; <enter> activates buttons</enter></space></tab>                                                                                                    | 5                             |

50/96

|                                                                                                    |                                                                                  | <b>N</b> (1997) |
|----------------------------------------------------------------------------------------------------|----------------------------------------------------------------------------------|-----------------|
|                                                                                                    |                                                                                  |                 |
|                                                                                                    |                                                                                  |                 |
|                                                                                                    |                                                                                  |                 |
|                                                                                                    |                                                                                  |                 |
|                                                                                                    |                                                                                  |                 |
| [!!] Set up users and pas                                                                                                    | swords                                                                           |                 |
| A user account will be created for you to use instead                                                                                                    | of the root account for                                                          |                 |
| non-administrative activities.                                                                                                    |                                                                                  |                 |
| Please enter the real name of this user. This informat<br>default origin for emails sent by this user as well as<br>the user's real name. Your full name is a reasonable c | ion will be used for instance as<br>any program which displays or uses<br>hoice. |                 |
| Full name for the new user:                                                                                                    |                                                                                  |                 |
|                                                                                                    |                                                                                  |                 |
|                                                                                                    |                                                                                  |                 |
| <go back=""></go>                                                                                                    | <continue></continue>                                                            |                 |
|                                                                                                    |                                                                                  |                 |
|                                                                                                    |                                                                                  |                 |
|                                                                                                    |                                                                                  |                 |
|                                                                                                    |                                                                                  |                 |
|                                                                                                    |                                                                                  |                 |
|                                                                                                    |                                                                                  |                 |
|                                                                                                    |                                                                                  |                 |
|                                                                                                    |                                                                                  |                 |

|     | × -         | - +                                                                                             |          |         |                      | Ubuntu Server [Running] - Oracle VM VirtualBox       |       |
|-----|-------------|-------------------------------------------------------------------------------------------------|----------|---------|----------------------|------------------------------------------------------|-------|
|     | File        | Machine                                                                                         | View     | Input   | Devices              | Help                                                 |       |
| ╉╃┦ |             |                                                                                                 |          |         |                      |                                                      |       |
|     |             |                                                                                                 |          |         |                      |                                                      |       |
|     |             |                                                                                                 |          |         |                      |                                                      |       |
|     |             |                                                                                                 |          |         |                      |                                                      |       |
|     |             |                                                                                                 |          |         |                      | [!!] Set up users and passwords                      |       |
|     |             | Select a                                                                                        | usernar  | me for  | the new              | account. Your first name is a reasonable choice. The |       |
|     |             | of number                                                                                       | rs and r | more lo | with a .<br>Wer-case | e letters.                                           |       |
|     |             | Username                                                                                        | for you  | ur acco | ount:                |                                                      |       |
|     |             | student                                                                                         |          |         |                      |                                                      |       |
|     |             | <go e<="" td=""><td>3ack&gt;</td><td></td><td></td><td><continue></continue></td><td></td></go> | 3ack>    |         |                      | <continue></continue>                                |       |
|     |             |                                                                                                 |          |         |                      |                                                      |       |
|     |             |                                                                                                 |          |         |                      |                                                      |       |
|     |             |                                                                                                 |          |         |                      |                                                      |       |
|     |             |                                                                                                 |          |         |                      |                                                      |       |
|     |             |                                                                                                 |          |         |                      |                                                      |       |
|     | <tab></tab> | • moves; <                                                                                      | (Space>  | select  | :s; <e<u>nt€</e<u>   | er> activates buttons                                |       |
|     |             |                                                                                                 |          |         |                      | 👂 💿 🗗 🥢 🗔 📃 🕼 💽 Right Ctrl                           | 52/96 |

| × – + Ubuntu Server [Running] - Oracle VM VirtualBox                                                                                                    | <u>k</u> 😴                                         |
|----------------------------------------------------------------------------------------------------|----------------------------------------------------|
| File Machine View Input Devices Help                                                                                                    |                                                    |
|                                                                                                    |                                                    |
| [!!] Set up users and passwords<br>A good password will contain a mixture of letters, numbers and punctuation and should be<br>changed at regular intervals.<br>Choose a password for the new user: | märkeruudu                                         |
| student         [*] Show Password in Clear <go back=""> <go back=""></go></go>                                                                                                    | valimine voi<br>valiku<br>tühistamine<br>tühikuga, |
|                                                                                                    | väljade vahel<br>TAB-klahviga                      |
| <tab> moves; <space> selects; <enter> activates buttons<br/>2 ⓒ 🗗 🌽 🔲 🖳 🕼 💭 Right Ctrl</enter></space></tab>                                                                                        | 53                                                 |

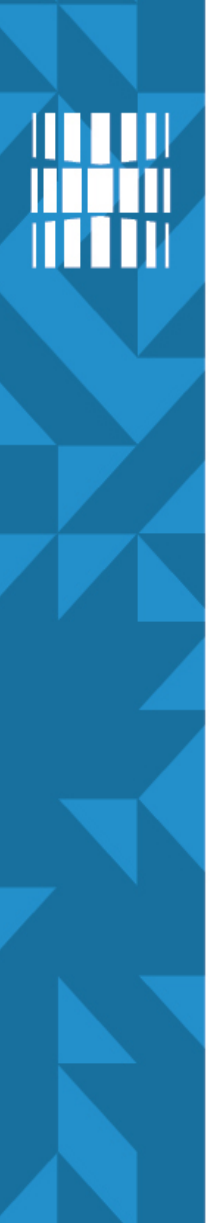

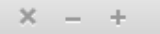

Ubuntu Server [Running] - Oracle VM VirtualBox

File Machine View Input Devices Help

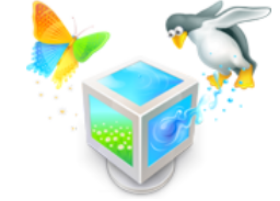

#### - [!!] Set up users and passwords -

Please enter the same user password again to verify you have typed it correctly. Re-enter password to verify:

<Continue>

🙆 💿 🍬 🗗 🎓 🚞 🖉 🖫 🔘 🐼 🛃 Right Ctrl

student\_

[\*] Show Password in Clear

<Go Back>

| ×   | -    | +                                                                                                    |        |         |                                                                                                    | Ubuntu Server [Running | g] - Oracle VM V | /irtualBox     |         |               |    |  |
|-----|------|----------------------------------------------------------------------------------------------------|--------|---------|----------------------------------------------------------------------------------------------------|------------------------|------------------|----------------|---------|---------------|----|--|
| Fil | le N | /lachine                                                                                                    | View   | Input   | Devices                                                                                                    | Help                   |                  |                |         |               |    |  |
|     |      |                                                                                                    |        |         |                                                                                                    |                        |                  |                |         |               |    |  |
| Ĩ   |      |                                                                                                    |        |         |                                                                                                    |                        |                  |                |         |               |    |  |
|     |      |                                                                                                    |        |         |                                                                                                    |                        |                  |                |         |               |    |  |
|     |      |                                                                                                    |        |         |                                                                                                    |                        |                  |                |         |               |    |  |
|     |      |                                                                                                    |        |         |                                                                                                    |                        |                  |                |         |               |    |  |
|     |      |                                                                                                    |        |         |                                                                                                    |                        |                  |                |         |               |    |  |
|     |      |                                                                                                    |        |         |                                                                                                    |                        |                  |                |         |               |    |  |
|     |      |                                                                                                    |        |         |                                                                                                    | [!!] Set up users and  | d passwords      |                |         |               |    |  |
|     |      | ou ente                                                                                                    | red a  | nassuor | rd that i                                                                                                    | consists of less that  | o eight char     | acters which   | h is co | nsidered      |    |  |
|     | ti   | oo weak                                                                                                    | . You  | should  | choose a                                                                                                    | a stronger password.   | r orgine ondi    | 400010, 000100 | 10 00   |               |    |  |
|     | U    | se weak                                                                                                    | passw  | ord?    |                                                                                                    |                        |                  |                |         |               |    |  |
|     |      | <go< td=""><td>Back&gt;</td><td></td><td></td><td></td><td></td><td>&lt;</td><td>Yes≻</td><td><no></no></td><td></td><td></td></go<> | Back>  |         |                                                                                                    |                        |                  | <              | Yes≻    | <no></no>     |    |  |
|     |      |                                                                                                    |        |         |                                                                                                    |                        |                  |                |         |               |    |  |
|     |      |                                                                                                    |        |         |                                                                                                    |                        |                  |                |         |               |    |  |
|     |      |                                                                                                    |        |         |                                                                                                    |                        |                  |                |         |               |    |  |
|     |      |                                                                                                    |        |         |                                                                                                    |                        |                  |                |         |               |    |  |
|     |      |                                                                                                    |        |         |                                                                                                    |                        |                  |                |         |               |    |  |
|     |      |                                                                                                    |        |         |                                                                                                    |                        |                  |                |         |               |    |  |
|     |      |                                                                                                    |        |         |                                                                                                    |                        |                  |                |         |               |    |  |
|     |      |                                                                                                    |        |         |                                                                                                    |                        |                  |                |         |               |    |  |
|     | L    |                                                                                                    |        |         |                                                                                                    |                        |                  |                |         |               |    |  |
| KTa | D> M | oves; <                                                                                                    | space> | Select  | (s; <ento< td=""><td>er&gt; activates button:</td><td>5</td><td></td><td></td><td></td><td></td><td></td></ento<> | er> activates button:  | 5                |                |         |               |    |  |
|     |      |                                                                                                    |        |         |                                                                                                    |                        | 9                | 🕑 🗗 🥢 📖 📒      | ) 🛄 🔟 ( | 🔊 🛃 Right Ctr | rl |  |

2

|    | × -         | +                                                                                                   |                   |                    |                                                                  | Ubuntu Server [Running] - Oracle VM VirtualBox                                                |      |
|----|-------------|----------------------------------------------------------------------------------------------------|-------------------|--------------------|------------------------------------------------------------------|-----------------------------------------------------------------------------------------------|------|
|    | File        | Machine                                                                                             | View              | Input              | Devices                                                          | Help                                                                                          |      |
|    |             |                                                                                                    |                   |                    |                                                                  |                                                                                               |      |
| ++ |             |                                                                                                    |                   |                    |                                                                  |                                                                                               |      |
|    |             |                                                                                                    |                   |                    |                                                                  |                                                                                               |      |
|    |             |                                                                                                    |                   |                    |                                                                  |                                                                                               |      |
|    |             |                                                                                                    |                   |                    |                                                                  |                                                                                               |      |
|    |             |                                                                                                    |                   |                    |                                                                  | [!] Set up users and passwords                                                                |      |
|    |             | You may<br>remain p                                                                                 | config<br>private | ure you<br>even i  | ur home<br>if your i                                             | lirectory for encryption, such that any files stored there computer is stolen.                |      |
|    |             | The syst<br>automati                                                                                | em wil<br>cally   | l seam]<br>unmount | lessly m<br>t when y                                             | ount your encrypted home directory each time you login and bu log out of all active sessions. |      |
|    |             | Encrypt                                                                                             | your h            | ome dir            | rectory?                                                         |                                                                                               |      |
|    |             | <go< td=""><td>Back&gt;</td><td></td><td></td><td><yes> &lt;<u>No&gt;</u></yes></td><td></td></go<> | Back>             |                    |                                                                  | <yes> &lt;<u>No&gt;</u></yes>                                                                 |      |
|    |             |                                                                                                    |                   |                    |                                                                  |                                                                                               |      |
|    |             |                                                                                                    |                   |                    |                                                                  |                                                                                               |      |
|    |             |                                                                                                    |                   |                    |                                                                  |                                                                                               |      |
|    |             |                                                                                                    |                   |                    |                                                                  |                                                                                               |      |
|    |             |                                                                                                    |                   |                    |                                                                  |                                                                                               |      |
|    |             |                                                                                                    |                   |                    |                                                                  |                                                                                               |      |
|    |             |                                                                                                    |                   |                    |                                                                  |                                                                                               |      |
|    | <tab></tab> | moves; <                                                                                            | (Space>           | select             | ts; <ent< td=""><td>n&gt; activates buttons</td><td></td></ent<> | n> activates buttons                                                                          |      |
|    |             |                                                                                                    |                   |                    |                                                                  | 😥 🕟 🗗 🥢 🗔 💾 💯 🐼 🗣 Right Ctrl                                                                  | 56/9 |

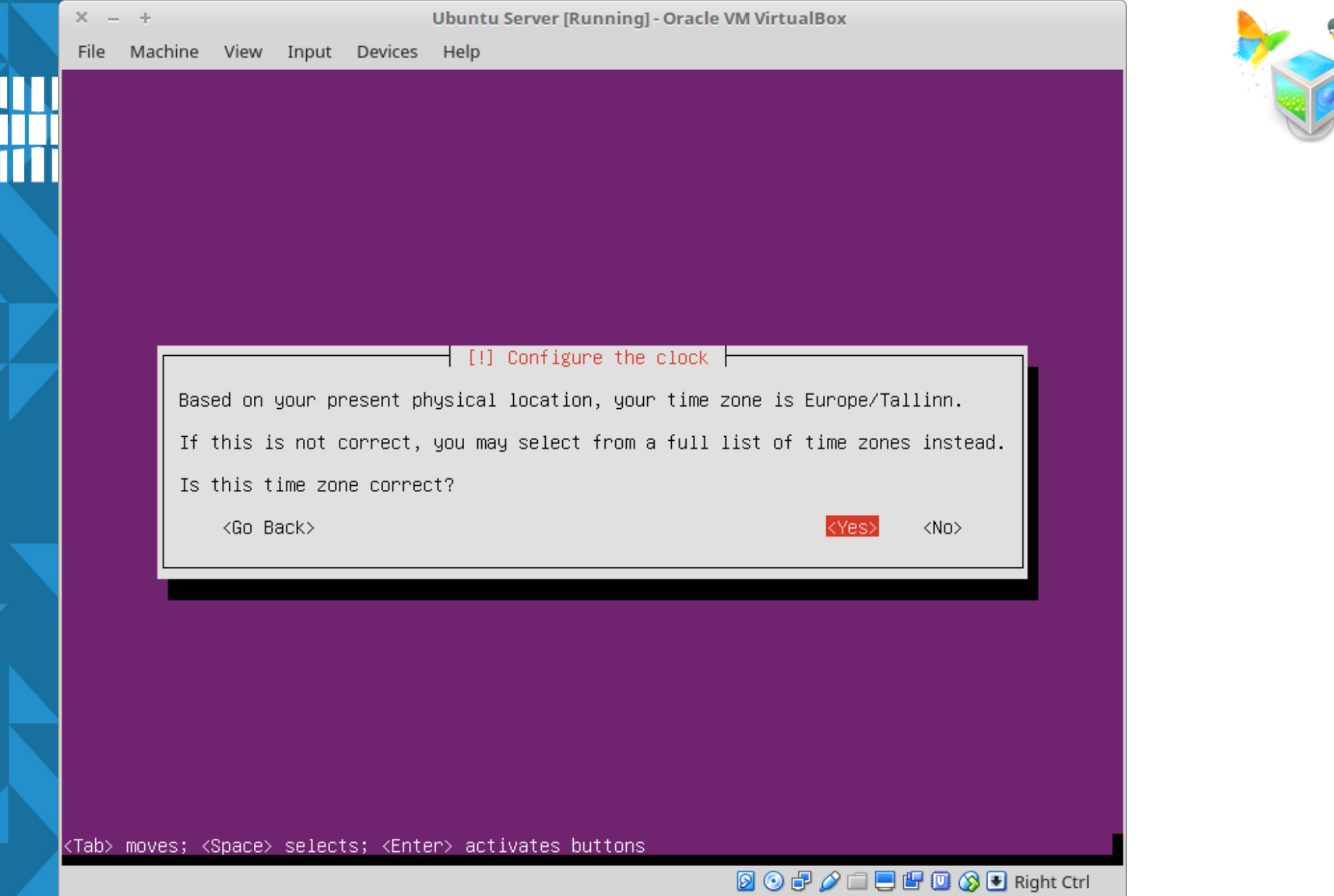

X - +

Ubuntu Server [Running] - Oracle VM VirtualBox

File Machine View Input Devices Help

#### [!!] Partition disks

The installer can guide you through partitioning a disk (using different standard schemes) or, if you prefer, you can do it manually. With guided partitioning you will still have a chance later to review and customise the results.

If you choose guided partitioning for an entire disk, you will next be asked which disk should be used.

Partitioning method:

Guided – use entire disk Guided – use entire disk and set up LVM Guided – use entire disk and set up encrypted LVM Manual

💿 💿 🌬 🗗 🏈 🚞 🖉 🔐 🔘 🚫 👧 Right Ctrl

<Go Back>

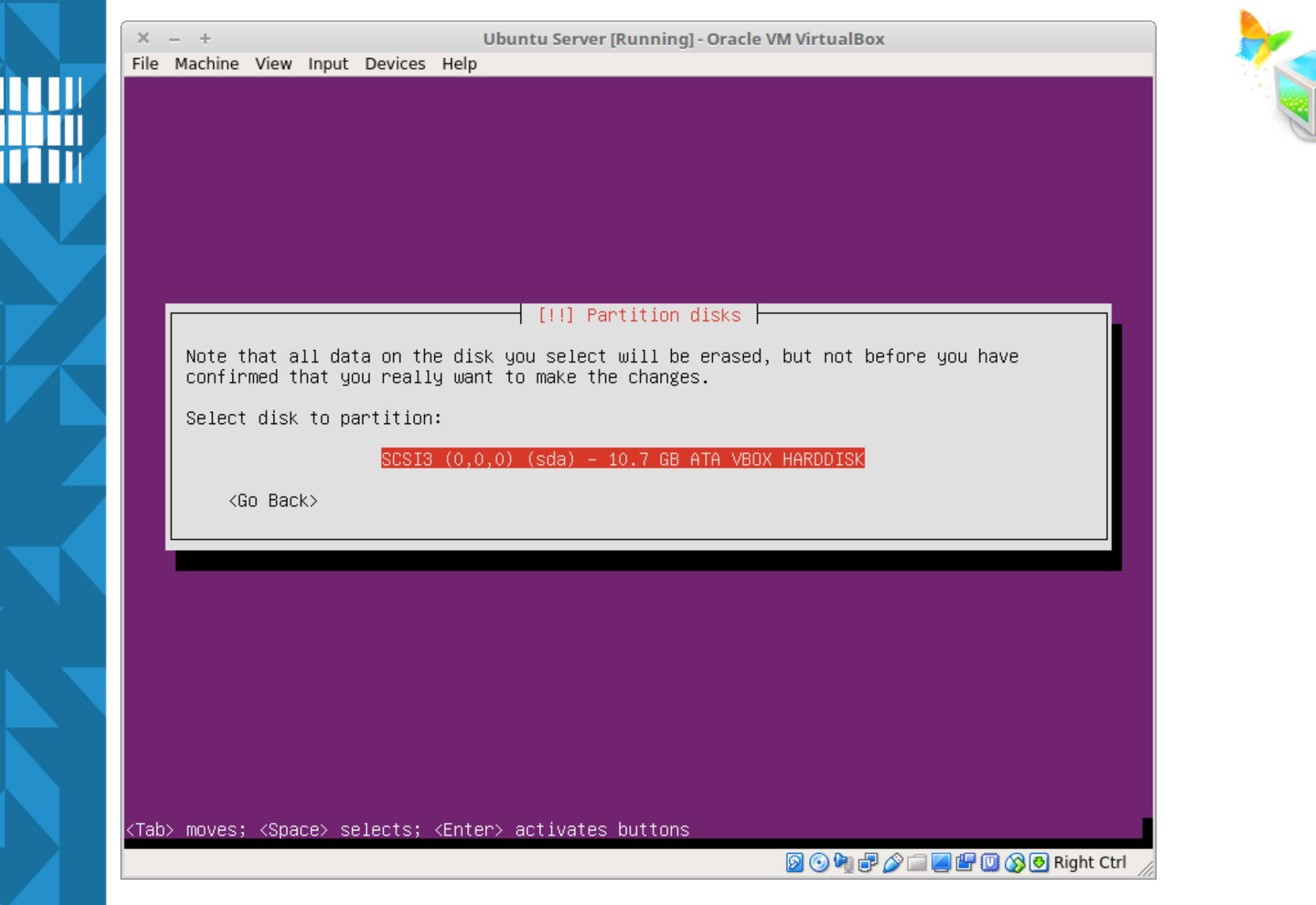

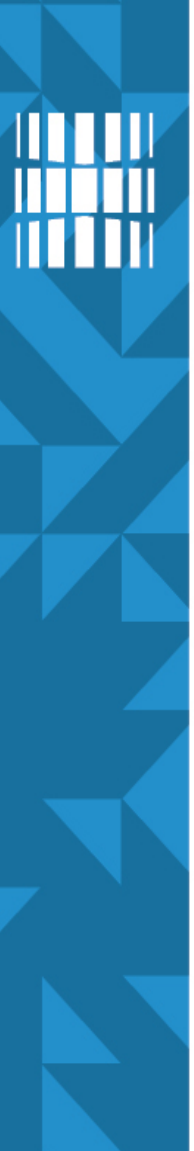

Ubuntu Server [Running] - Oracle VM VirtualBox

File Machine View Input Devices Help

#### [!!] Partition disks

Before the Logical Volume Manager can be configured, the current partitioning scheme has to be written to disk. These changes cannot be undone.

After the Logical Volume Manager is configured, no additional changes to the partitioning scheme of disks containing physical volumes are allowed during the installation. Please decide if you are satisfied with the current partitioning scheme before continuing.

The partition tables of the following devices are changed: SCSI3 (0,0,0) (sda)

Write the changes to disks and configure LVM?

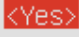

<No>

🗕 💿 🌬 🗗 🄌 🚞 🖉 🔐 🔘 🚫 👧 Right Ctrl

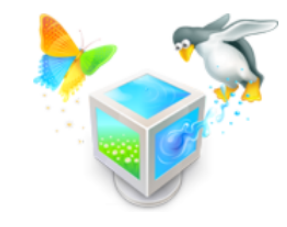

X = +

Ubuntu Server [Running] - Oracle VM VirtualBox

File Machine View Input Devices Help

#### [!] Partition disks

You may use the whole volume group for guided partitioning, or part of it. If you use only part of it, or if you add more disks later, then you will be able to grow logical volumes later using the LVM tools, so using a smaller part of the volume group at installation time may offer more flexibility.

The minimum size of the selected partitioning recipe is 1.4 GB (or 14%); please note that the packages you choose to install may require more space than this. The maximum available size is 10.2 GB.

Hint: "max" can be used as a shortcut to specify the maximum size, or enter a percentage (e.g. "20%") to use that percentage of the maximum size.

Amount of volume group to use for guided partitioning:

10.2 GB,

<Go Back>

<Continue>

🔊 💿 🌬 🗗 🏈 🚞 🜉 🖫 🔘 🚫 🕙 Right Ctrl

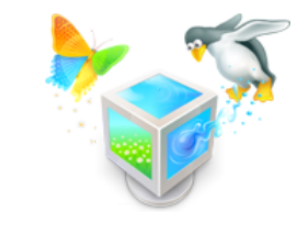

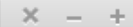

Ubuntu Server [Running] - Oracle VM VirtualBox

File Machine View Input Devices Help

#### [!!] Partition disks

If you continue, the changes listed below will be written to the disks. Otherwise, you will be able to make further changes manually.

The partition tables of the following devices are changed: LVM VG server-vg, LV root LVM VG server-vg, LV swap\_1 SCSI3 (0,0,0) (sda)

The following partitions are going to be formatted: LVM VG server-vg, LV root as ext4 LVM VG server-vg, LV swap\_1 as swap partition #1 of SCSI3 (0,0,0) (sda) as ext2

Write the changes to disks?

(Yes)

😡 💿 🌬 🗗 🌽 🛲 🜉 💾 🛄 🚫 💽 Right Ctrl

<No>

<Tab> moves; <Space> selects; <Enter> activates buttons

62/96

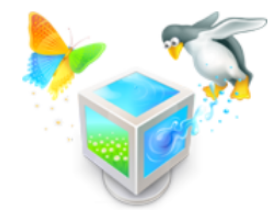

| ×    | - +                                                                                   |                             |                                                                      | Ubuntu Server [Running] - Oracle VM VirtualBox                    | - 🌭 🤕 |
|------|---------------------------------------------------------------------------------------|-----------------------------|----------------------------------------------------------------------|-------------------------------------------------------------------|-------|
| File | le Machine                                                                            | View Input                  | Devices                                                              | Help                                                              |       |
|      |                                                                                       |                             |                                                                      |                                                                   |       |
|      |                                                                                       |                             |                                                                      |                                                                   |       |
|      |                                                                                       |                             |                                                                      |                                                                   |       |
|      |                                                                                       |                             |                                                                      |                                                                   |       |
|      |                                                                                       |                             |                                                                      |                                                                   |       |
|      |                                                                                       |                             | [                                                                    | !] Configure the package manager                                  |       |
|      | If you ne<br>here. Oth                                                                | ed to use a<br>erwise, leav | HTTP prox<br>/e this bi                                              | xy to access the outside world, enter the proxy information lank. |       |
|      | The proxy                                                                             | , information               | n should b                                                           | be given in the standard form of                                  |       |
|      | "http://[                                                                             | [[user][:pas:               | s]@]host[:                                                           | :port]/".                                                         |       |
|      | HTTP prox                                                                             | (y informatio               | on (blank                                                            | for none):                                                        |       |
|      |                                                                                       |                             |                                                                      |                                                                   |       |
|      | <go e<="" td=""><td>}ack≻</td><td></td><td>&lt;<u>Continue&gt;</u></td><td></td></go> | }ack≻                       |                                                                      | < <u>Continue&gt;</u>                                             |       |
|      |                                                                                       |                             |                                                                      |                                                                   |       |
|      |                                                                                       |                             |                                                                      |                                                                   |       |
|      |                                                                                       |                             |                                                                      |                                                                   |       |
|      |                                                                                       |                             |                                                                      |                                                                   |       |
|      |                                                                                       |                             |                                                                      |                                                                   |       |
|      |                                                                                       |                             |                                                                      |                                                                   |       |
| KTab | b> moves; <                                                                           | (Space> sele(               | cts; <ente< td=""><td>er&gt; activates buttons</td><td></td></ente<> | er> activates buttons                                             |       |
|      |                                                                                       |                             |                                                                      | 🔯 🕑 🗗 🌽 🛄 🔛 🔛 Right Ctrl                                          | 6     |

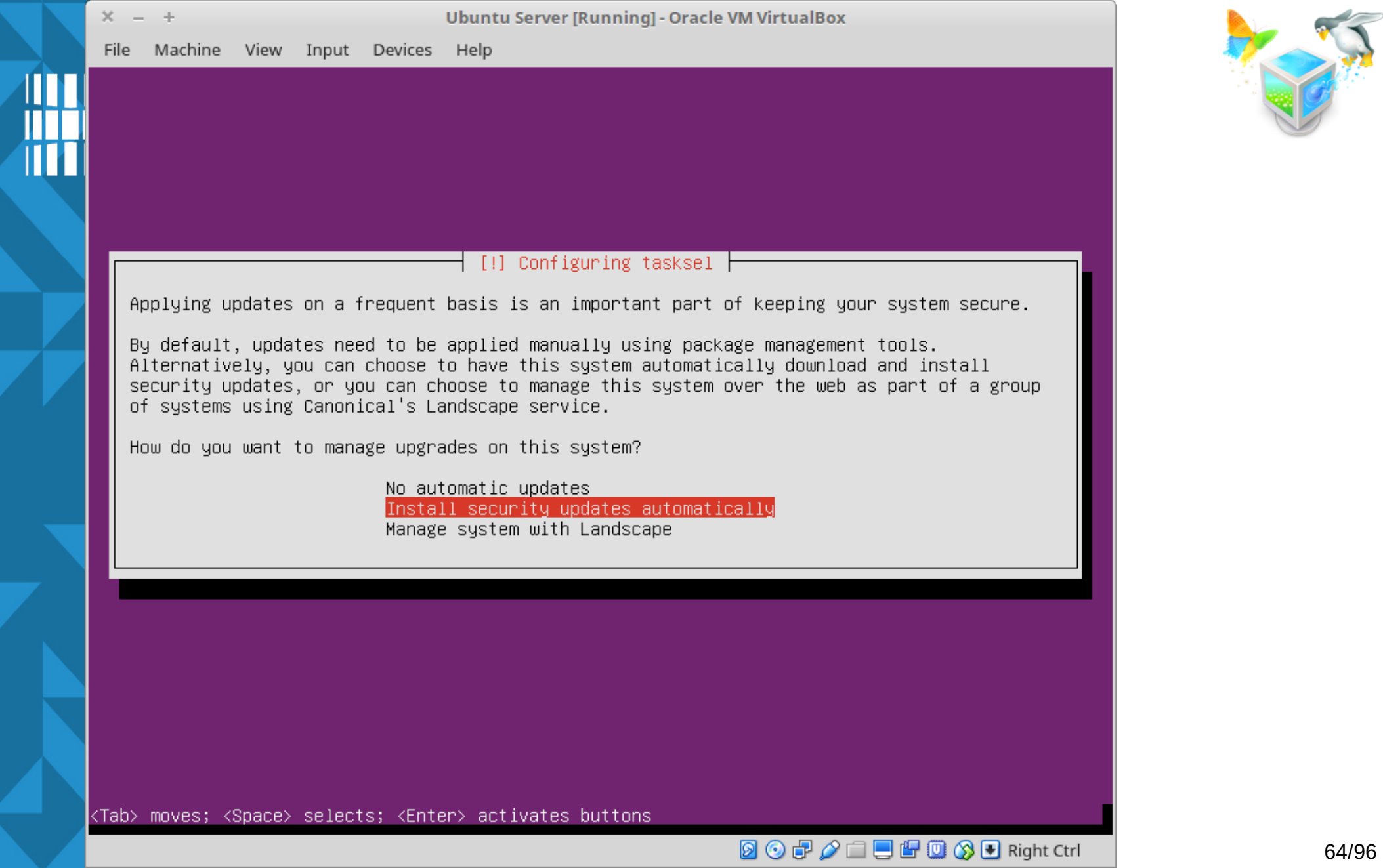

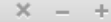

File Machine View Input Devices Help

[!] Software selection

At the moment, only the core of the system is installed. To tune the system to your needs, you can choose to install one or more of the following predefined collections of software.

Choose software to install:

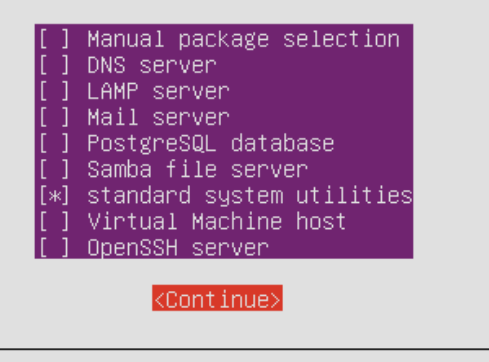

<Tab> moves; <Space> selects; <Enter> activates buttons

🙆 💿 🍡 🗗 🌽 🚞 🖳 🚰 🛄 🐼 👧 Right Ctrl 🚽

OpenSSH paigaldame hiljem käsitsi turvalisuse kaalutlustel

https://lists.debian.org/debian-devel/2013/09/msg00240.html https://security.stackexchange.com/questions/3422/what-is-the-openssh-blacklist-package-is-it-related-to-the-debian-openssl-bug 65/96

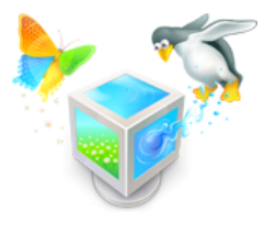

kui OpenSSH server kohe peale panna siis:

- tulemüür ei kaitse (vaja seadistada)
- OpenSSH blacklist pakid paigaldamata
- kui on sisevõrgus ja välisvõrgust ligi ei pääse siis võiks olla mõeldav ka kohe paigaldada

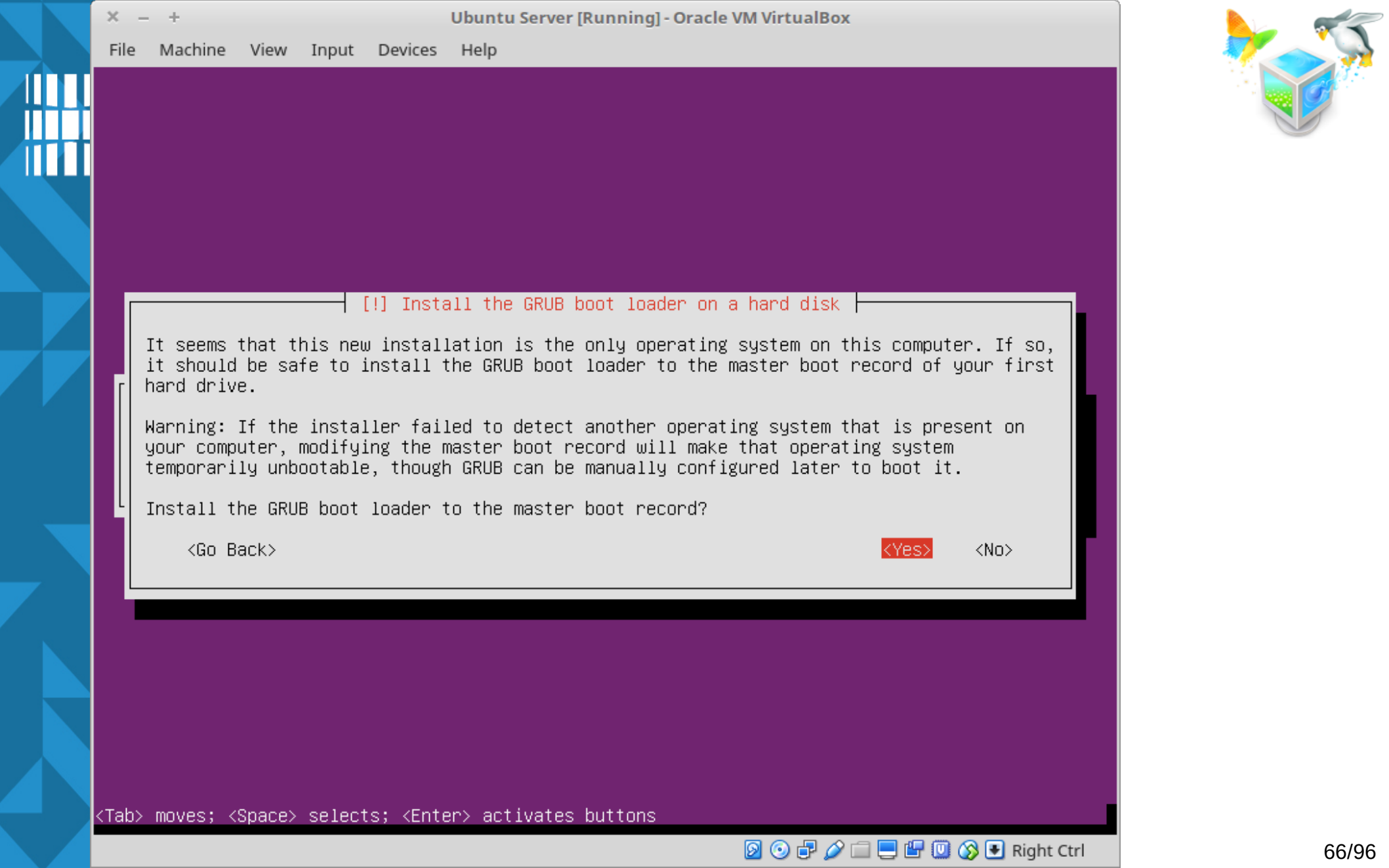

| × -         | - +                                          |                                    |                             |                                                                          | Ubuntu Server [Running] - Oracle VM VirtualBox                                                                                                    |       |
|-------------|----------------------------------------------|------------------------------------|-----------------------------|--------------------------------------------------------------------------|----------------------------------------------------------------------------------------------------|-------|
| File        | Machine                                      | View                               | Input                       | Devices                                                                  | Help                                                                                                    |       |
|             |                                              |                                    |                             |                                                                          |                                                                                                    |       |
|             |                                              |                                    |                             |                                                                          |                                                                                                    |       |
|             |                                              |                                    |                             |                                                                          | [!!] Finish the installation                                                                                                    |       |
|             | Installat<br>the insta<br>than rest<br>≺Go E | ion is<br>llatio<br>arting<br>ack> | comple<br>n media<br>the ir | ete, so<br>a (CD–ROI<br>nstallat                                         | Installation complete<br>it is time to boot into your new system. Make sure to remove<br>4, floppies), so that you boot into the new system rather<br>ion.<br>< <u>Continue&gt;</u> |       |
|             |                                              |                                    |                             |                                                                          |                                                                                                    |       |
|             |                                              |                                    |                             |                                                                          |                                                                                                    |       |
|             |                                              |                                    |                             |                                                                          |                                                                                                    |       |
| <tab></tab> | > moves; <                                   | (Space>                            | select                      | :s; <ent≀< td=""><td>er&gt; activates buttons</td><td>67/06</td></ent≀<> | er> activates buttons                                                                                                    | 67/06 |
|             |                                              |                                    |                             |                                                                          |                                                                                                    | 01190 |

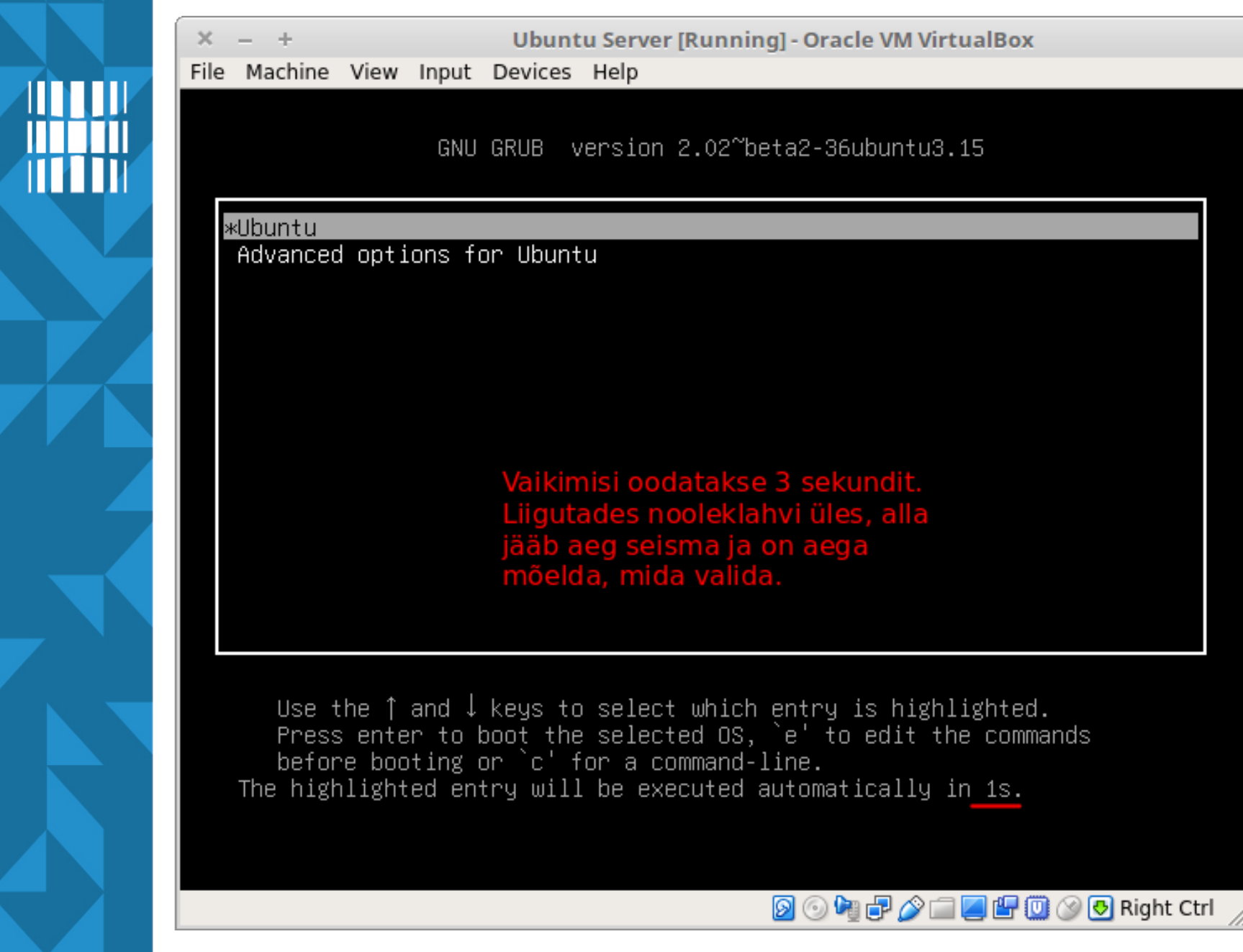

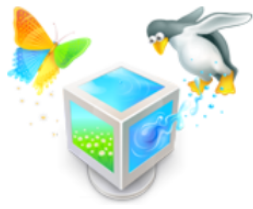

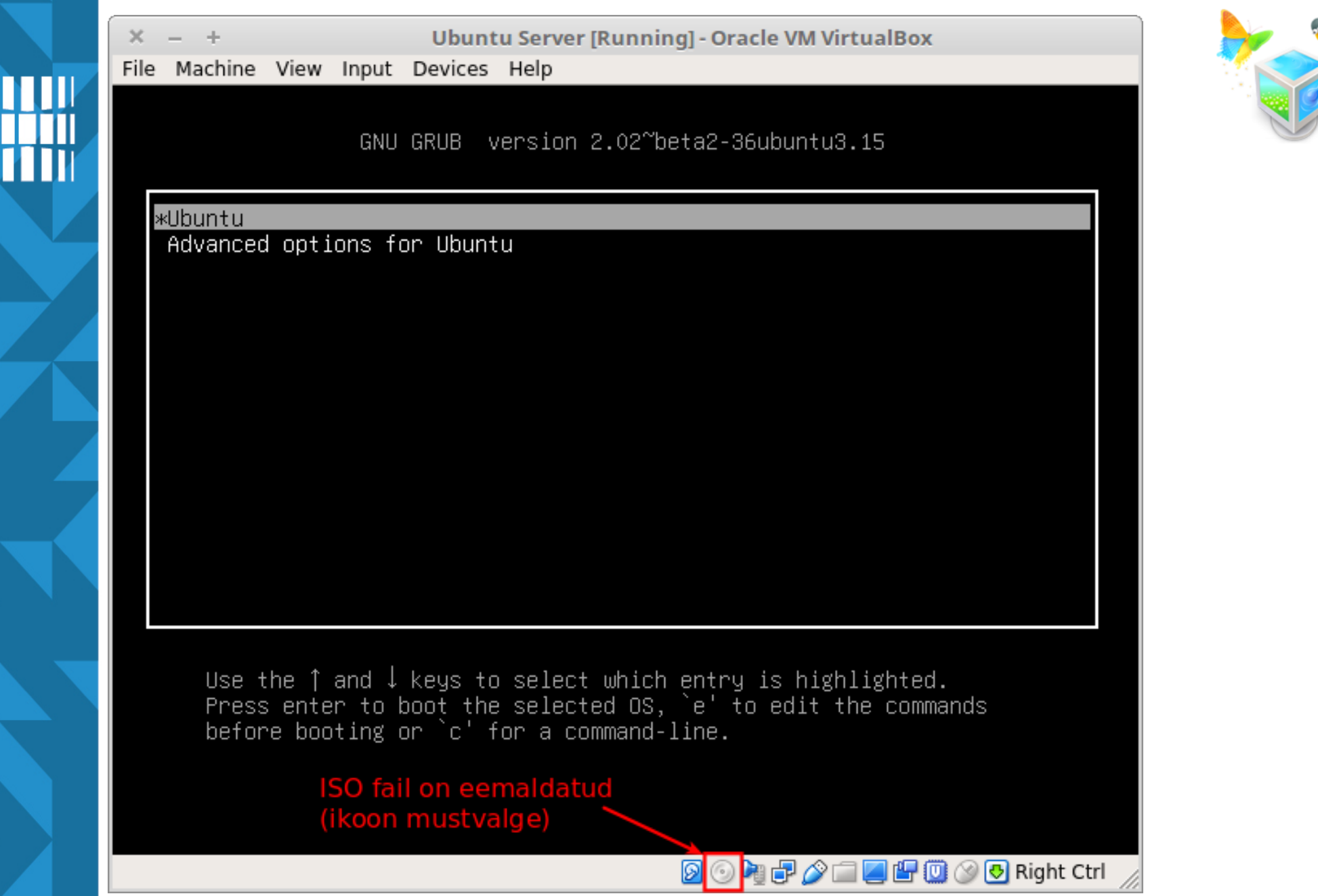

69/96

Ubuntu Server [Running] - Oracle VM VirtualBox

File Machine View Input Devices Help

Ubuntu 16.04.3 LTS server tty1

<u>s</u>erver login:

#### operatsioonisüsteem ja selle versioon

1. virtuaalne konsool vaikimisi on kokku
6 virtuaalset konsooli tty1...tty6 vaadata saab käsuga: tty+Enter

sisselogimiseks sisestada kasutajanimi vajutada Enter sisestada salasõna (selle sisestamist ei näidata turvakaalutlustel) ja vajutada Enter

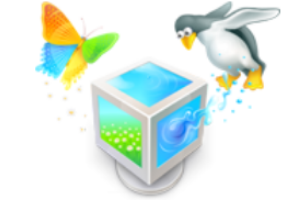

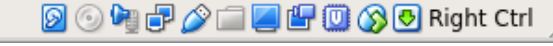

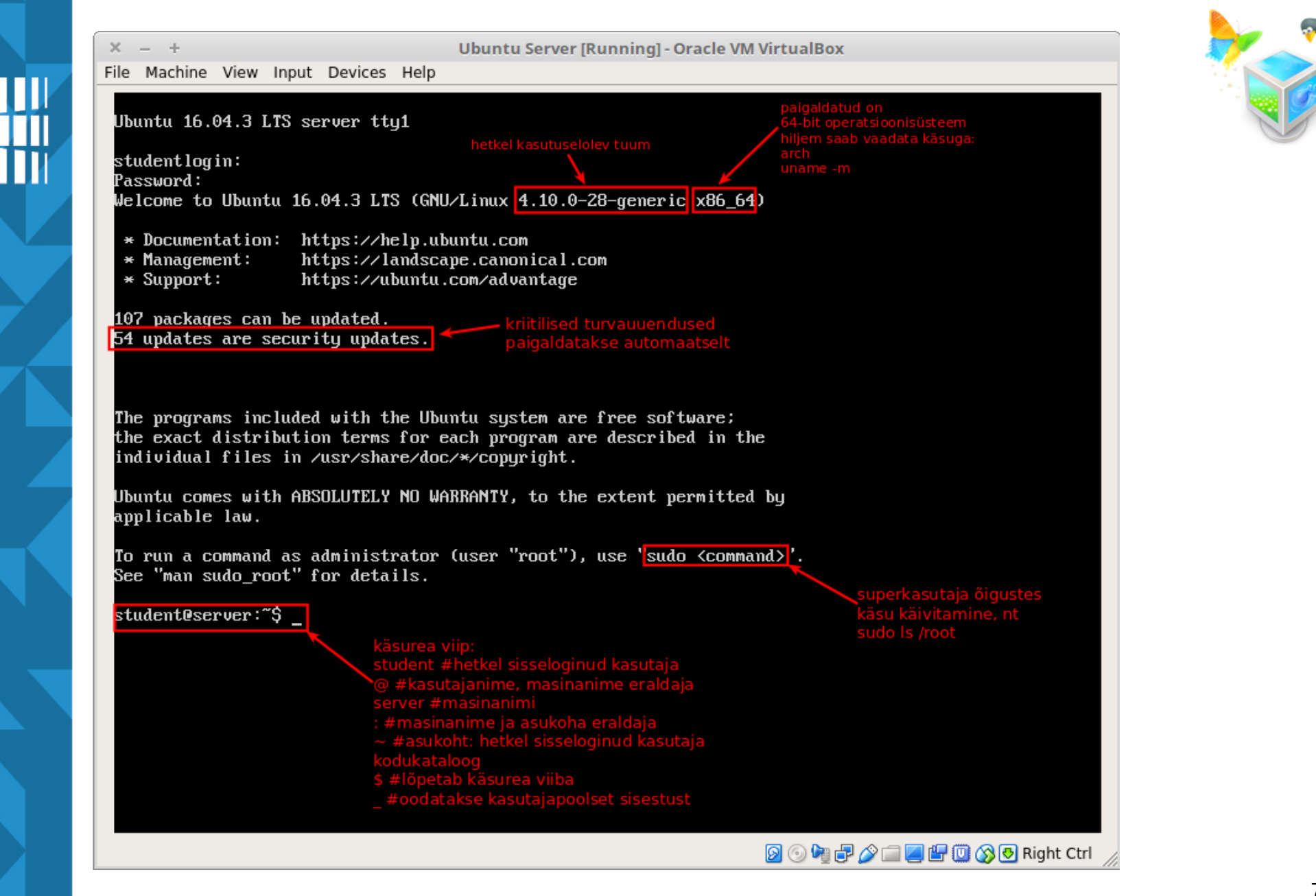

## Liikumine virtuaalkonsoolide vahel

- alljärgnev puudutab VirtualBox'i tarkvara
- ALT+nooleklahvid vasakule, paremale
- ALT+F1...F6
- tty1...tty6 näitab, mitmes virtuaalkonsool hetkel on
- jooksvalt saab vaadata käsuga: tty
  - /dev/tty3

# Ubuntu 16.04.3 LTS server tty3 server login: \_

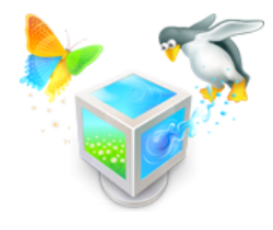
# VM'i sulgemise võimalused

 VirtualBox'i virtuaalarvuti (VM – virtual machine) sulgemine aknasulgemisnupu abil

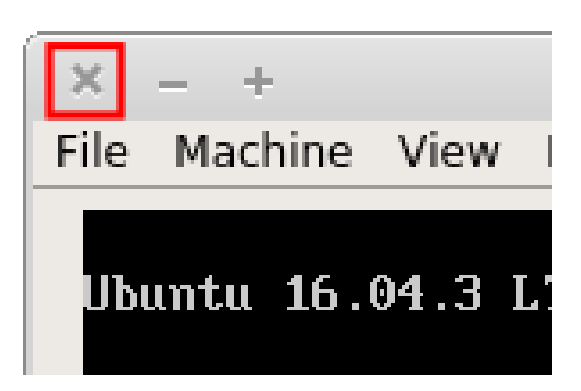

Power off the machine ... on sisuliselt toitejuhtme väljavõtmine, ei ole mõistlik valida. Vaid juhul kus VM on praktiliselt kinni jooksnud ja muud võimalused enam ei aita siis võib rakendada "Power off the machine" valikut.

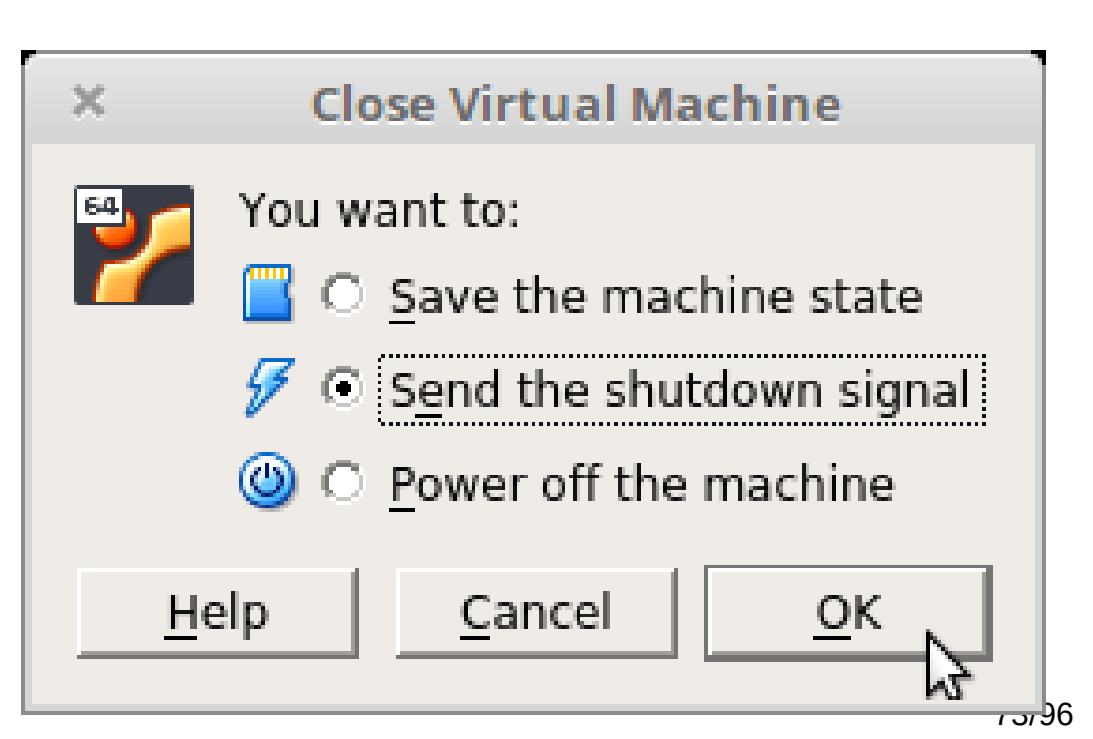

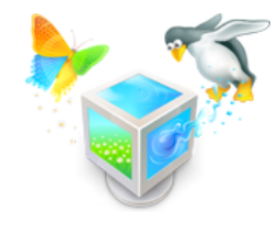

# VM'i sulgemise võimalused

- VirtualBox'i virtuaalarvuti (VM virtual machine) sulgemine käsureal
  - systemctl poweroff + Enter
  - sudo poweroff + Enter
  - sudo halt -p + Enter

## VM'i teised võimalused

- taaskäivitamiseks
  - systemctl reboot + Enter
  - sudo reboot + Enter
  - sudo halt --reboot + Enter
- väljalogimiseks
  - CTRL+D
  - logout + Enter #exit login shell

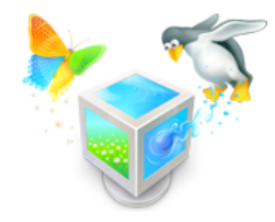

# Hetktõmmis (s*napshot*)

- tehakse seisvast virtuaalmasinast (VM)
  - on olnud probleeme kui VM töötab
  - tasub omada vähemalt ühte hetktõmmist seisvast masinast
  - töötavast masinast on ka võimalik hetktõmmist teha
- võimaldab taastada seisu (sisuliselt "undo" kogu operatsioonisüsteemi tasandil sõltumata süsteemist)
- taastamine samuti seisva virtuaalmasina korral

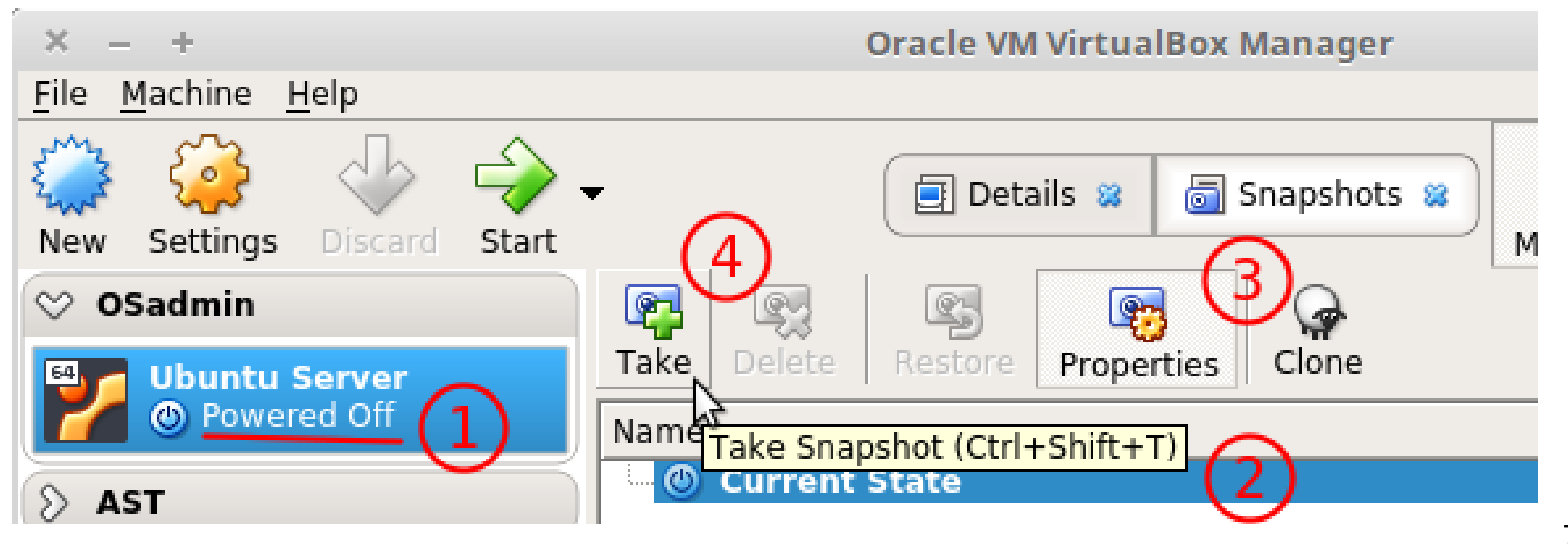

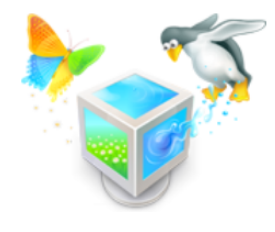

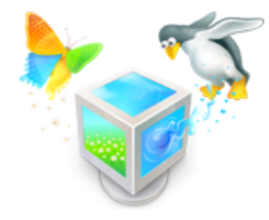

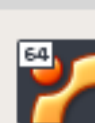

×

**Take Snapshot of Virtual Machine** 

| Shapsi | 14 |
|--------|----|
| clean  | ir |

Snapshot Name nstall

Snapshot Description

siia võib kirjutada kommentaari tehtud hetktõmmise kohta (mis seisus VM oli kui hetktõmmist tehti; enne millist tegevust või tegevusi hetktõmmis tehti jne).

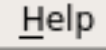

<u>0</u>K

| Take Delete Restore Properties Clone                                                                           |       |
|----------------------------------------------------------------------------------------------------|-------|
| Name                                                                                                    | Taken |
| 🖻 🚰 clean install                                                                                              |       |
| Current State                                                                                                  |       |
|                                                                                                    |       |
|                                                                                                    |       |
|                                                                                                    |       |
|                                                                                                    |       |
|                                                                                                    |       |
|                                                                                                    |       |
|                                                                                                    |       |
|                                                                                                    |       |
|                                                                                                    |       |
|                                                                                                    |       |
| Attributes Information                                                                                         |       |
| Attributes Information                                                                                         |       |
| <u>A</u> ttributes Information <u>Name:</u> clean install                                                      |       |
| Attributes       Information         Name:       clean install         Description:                            |       |
| Attributes       Information         Name:       clean install         Description:                            |       |
| Attributes       Information         Name:       clean install         Description:                            |       |
| Attributes       Information         Name:       clean install         Description:                            |       |
| Attributes       Information         Name:       clean install         Description:                            |       |
| Attributes       Information         Name:       Clean install         Description:       Image: Clean install |       |
| Attributes       Information         Name:       clean install         Description:                            |       |
| Attributes       Information         Name:       clean install         Description:                            |       |
| Attributes       Information         Name:       clean install         Description:                            |       |

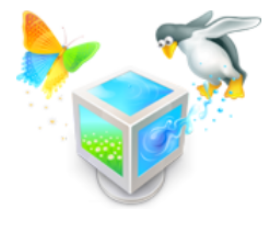

kui on kiri *"Current state"* ja *"Taken"* veerg on tühi siis VM'i hetkeseis on sama, mis hetktõmmise tegemise momendil

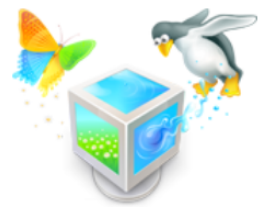

| <b>Take</b> Delete                      | Restore Proper     | ties Clone          |              |  |  |  |  |
|-----------------------------------------|--------------------|---------------------|--------------|--|--|--|--|
| Name                                    |                    | Taken               |              |  |  |  |  |
| 🖻 😭 clean                               | install            | 05.02.18 5:31 (3 mi | nute(s) ago) |  |  |  |  |
| 🛶 🍚 Cui                                 | rent State (change | ed)                 |              |  |  |  |  |
| <u>A</u> ttributes                      | Information        |                     |              |  |  |  |  |
| Name: Enter a name for the new snapshot |                    |                     |              |  |  |  |  |
| <u>D</u> escription:                    |                    |                     |              |  |  |  |  |

Reset

võrreldes hetktõmmisega tegemise momendiga

kui "*Current state*" taga on sulgudes

"Taken" veerus on

tegemise aeg siis

"*changed*" ja

hetktõmmise

on hetkeseis

muutunud

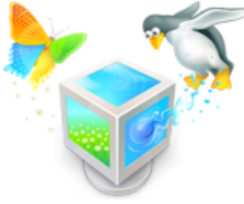

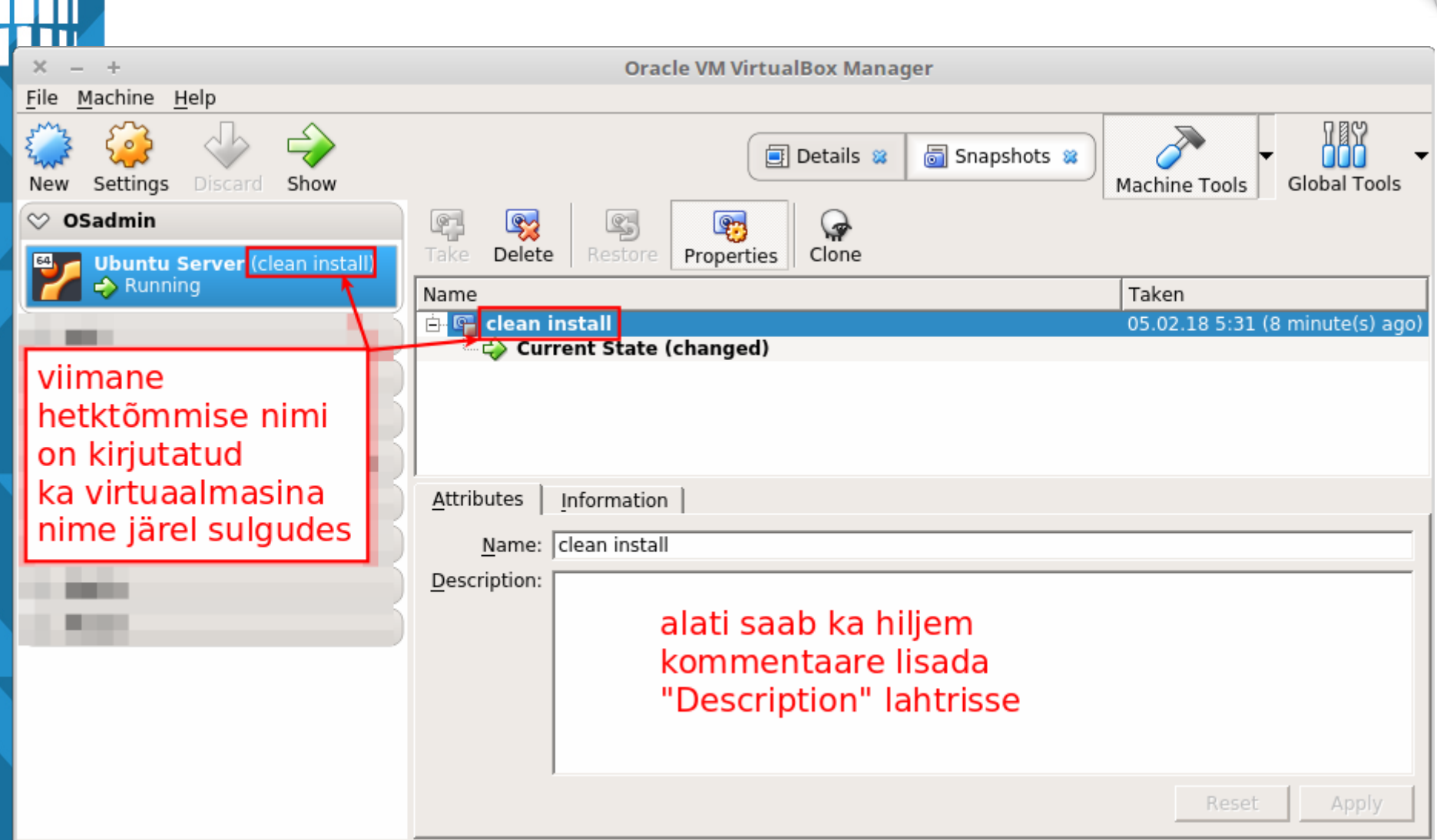

#### Hetktõmmise taastamine

- kui VM on välja lülitatud siis saab taastada selle seisu, mis oli hetktõmmise tegemise momendil
  - kui veel ei ole siis sulgeda VM (1)
  - valida üks tehtud hetktõmmistest (2)
  - taastamiseks vajutada nupule "Restore" (3)

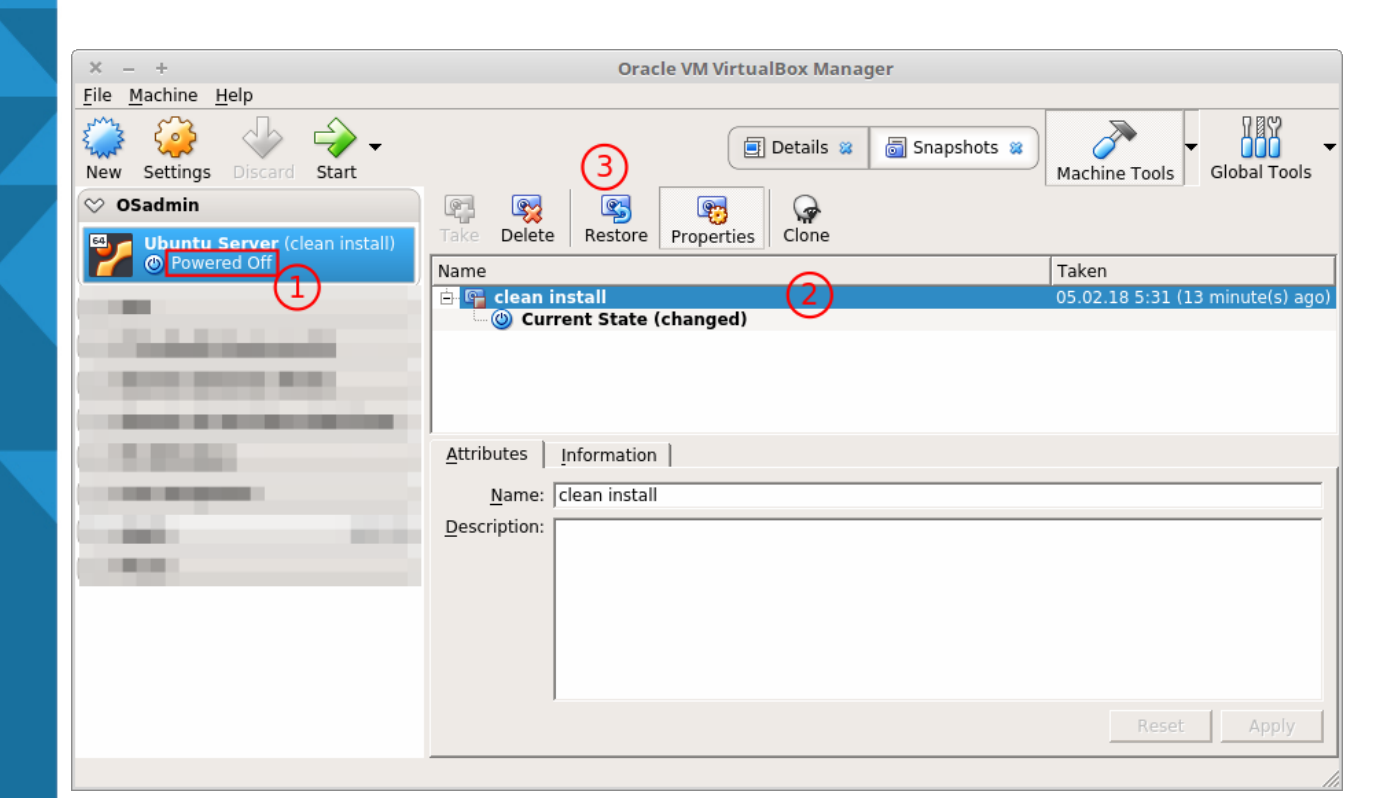

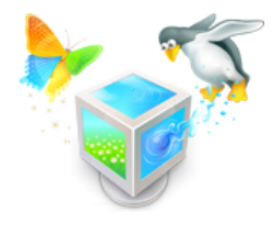

#### Hetktõmmise taastamine

- viimase sammuna küsitakse kinnitust
- veel on võimalik ka olemasolevast seisust omakorda hetktõmmis teha, näiteks juhul kui taastamine ei anna soovitud tulemust – siis saab omakorda praeguse seisu taastada
- töötavast masinast tehtud hetktõmmise taastamisel taastatakse täpselt sama töötav seis, mis oli hetktõmmise tegemisel – kui toimib siis on mugav viis kiirelt vahepealseid seisundeid salvestada

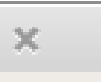

VirtualBox - Question

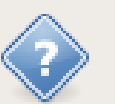

You are about to restore snapshot clean install.

You can create a snapshot of the current state of the virtual machine first by checking the box below; if you do not do this the current state will be permanently lost. Do you wish to proceed?

Create a snapshot of the current machine state

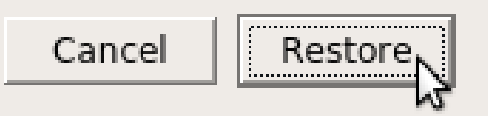

hetktõmmis on mõistlik teha enne mistahes muudatust VM'is, eriti kui ei ole kindel, kas tehtav muudatus toimib või on vaja (kiirelt) taastada muudatuse-eelne olukord

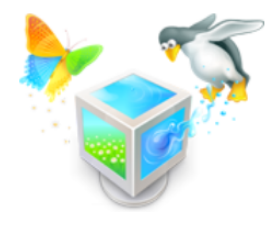

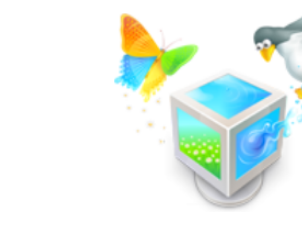

# VM'i kloonimine

- üks võimalus on ka kloonida
- eelnevalt lülitada VM välja

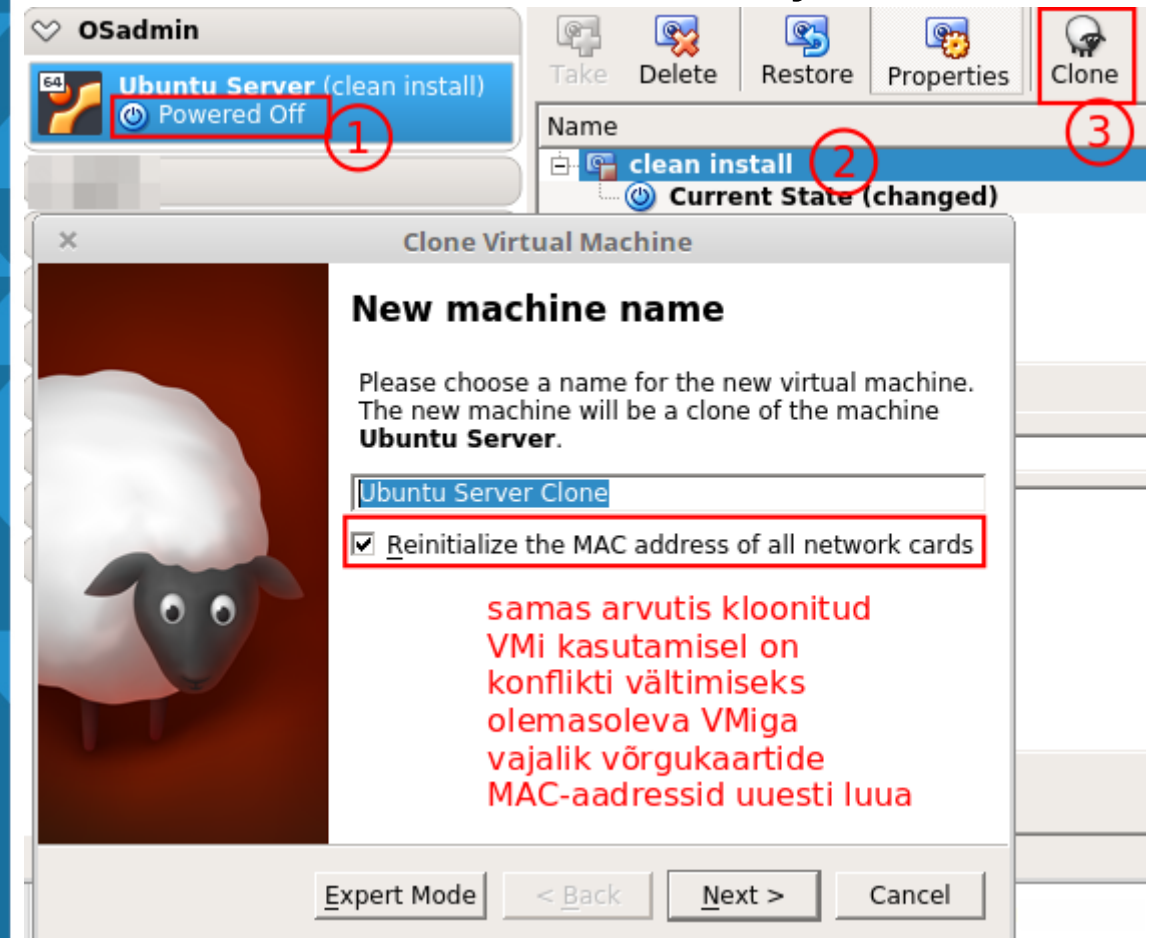

# VM'i kloonimine

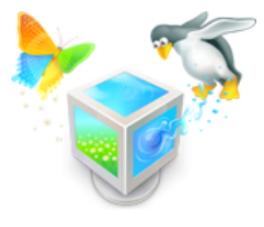

- Full clone 100% koopia, kõik on eraldi kasutatav
- Linked clone virtuaalne kõvaketas jääb seotuks originaaliga

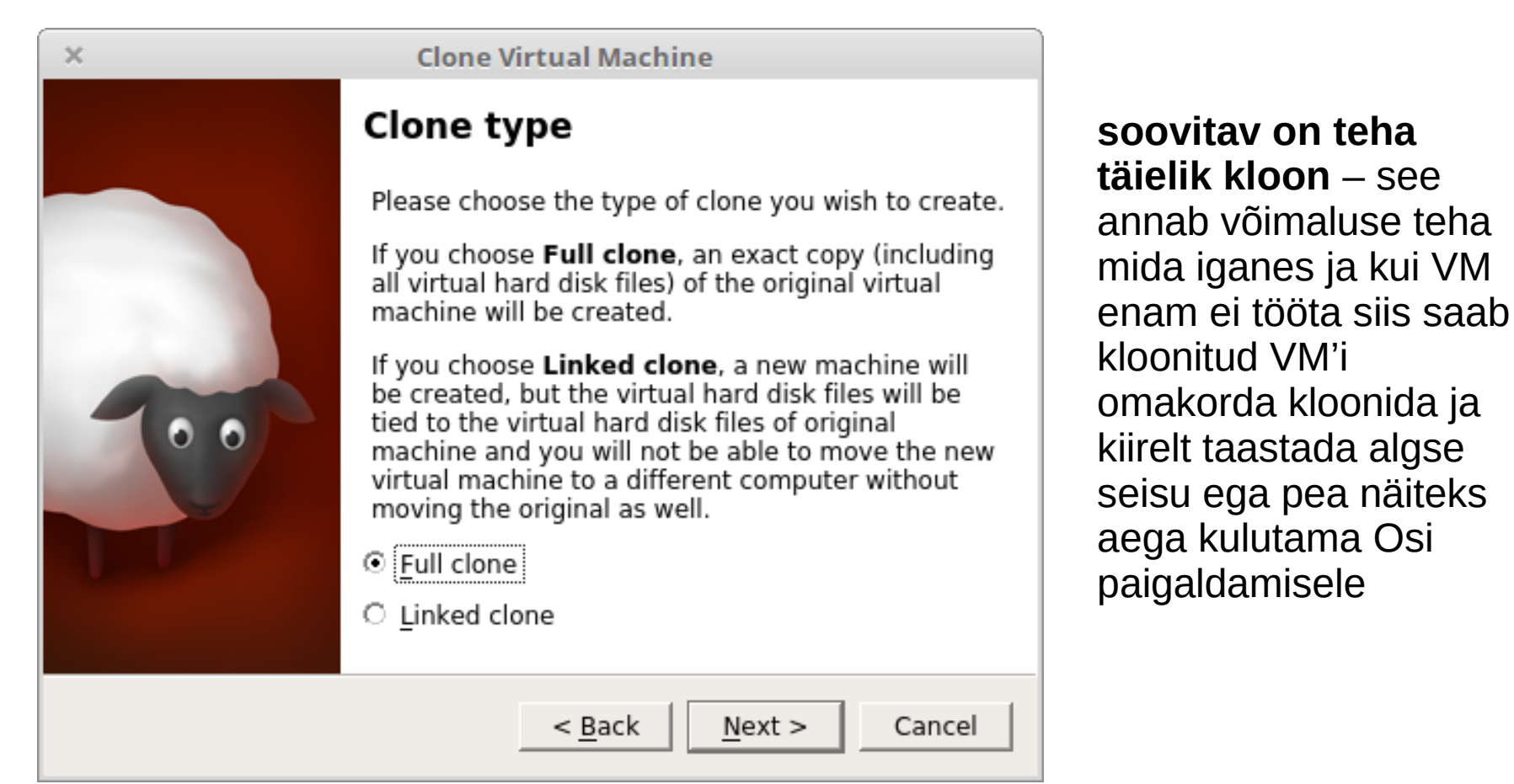

# VM'i kloonimine

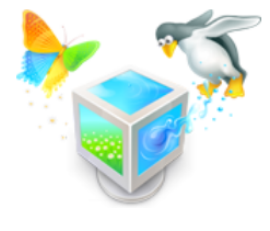

- *Current machine state* kloonitakse vaid viimane seis
- Everything kloonitakse ka hetktõmmiste seisud

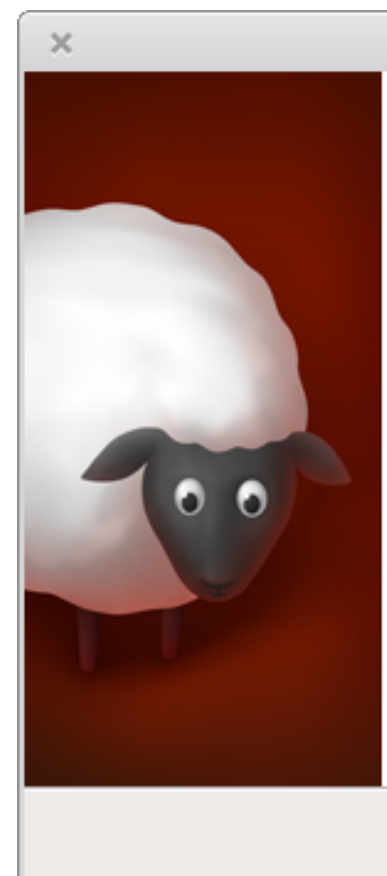

**Clone Virtual Machine** 

#### Snapshots

Please choose which parts of the snapshot tree should be cloned with the machine.

If you choose **Current machine state**, the new machine will reflect the current state of the original machine and will have no snapshots.

If you choose **Everything**, the new machine will reflect the current state of the original machine and will have matching snapshots for all snapshots in the original machine.

Clone

Cancel

• Current machine state

< Back

C Everything

soovitav on kloonida vaid viimane seis – see võimaldab kloontõmmise suurust vähendada. Kui aga siiski soovitakse kõiki hetktõmmiseid ka kloonitud masinas kasutada siis tuleks valida "*Everything*"

• esmalt teha kogu süsteemi uuendamine

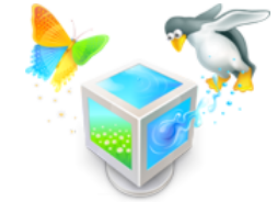

- sudo apt-get update #uuendame pakettide varamud
- sudo apt full-upgrade -y #reaalne süsteemi uuendamine
- sudo apt-get clean #eemaldame edukalt paigaldatud paketid (tühjendame APT'i puhvri)
- sudo update-grub #uuendame alglaaduri GRUB
- sudo reboot #taaskäivitame süsteemi
- sudo apt-get update
- sudo apt install dkms -y #paigaldame paketi koos sõltuvustega
- sudo apt-get clean

# **Uuenduste tulemus**

- muuhulgas võis tulla peale ka uus versioon tuuma:
  - mis versioon hetkel kasutusel on:
    - uname -r
  - vaatame, mis on paigaldatud:
    - ls -l /boot
  - kui selgub, et ka peale taaskäivitamist ei ole uus tuum kasutusele võetud siis uuendame alglaadurit ja taaskäivitame:
    - sudo update-grub && sudo reboot
  - info süsteemi kohta:
    - lsb\_release -a

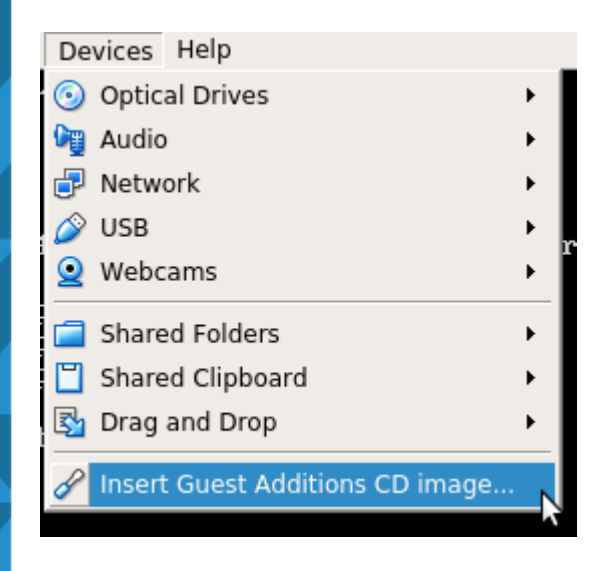

Külalise lisandite (*Guest Additions*) paigaldamiseks lisatakse virtuaalne CD tõmmis virtuaalsesse DVD-seadmesse

| student@server.~\$ lsh | 112     | -  |       |    |      |            |
|------------------------|---------|----|-------|----|------|------------|
| NAME                   | MAJ:MIN | RM | SIZE  | RO | TYPE | MOUNTPOINT |
| sr0                    | 11:0    | 1  | 55.2M | Θ  | rom  |            |
| sda                    | 8:0     | Θ  | 10G   | Θ  | disk |            |
| —sda2                  | 8:2     | 0  | 1K    | Θ  | part |            |
| —sda5                  | 8:5     | 0  | 9.5G  | Θ  | part |            |
| −servervg-swap_1       | 253:1   | 0  | 508M  | 0  | lvm  | [SWAP]     |
| servervg-root          | 253:0   | 0  | 9G    | 0  | lum  | /          |
| L-sda1                 | 8:1     | 0  | 487M  | 0  | part | ∕boot      |
|                        |         |    |       |    |      |            |

*Isblk – list block devices* (füüsiline seade) seade /*dev/sr0* on optiline seade – selle kaudu saame ISO-failile ligi

student@server:~\$ 11 /media/ total 12 drwxr-xr-x 3 root root 4096 Feb 5 03:46 ./ drwxr-xr-x 23 root root 4096 Feb 5 04:17 . / drwxr-xr-x 2 root root 4096 Feb 5 03:46 cdrom/ student@server:~\$ 11 /media/cdrom/ total 8 drwxr-xr-x 2 root root 4096 Feb 5 03:46 ./ drwxr-xr-x 3 root root 4096 Feb 5 03:46 .../ student@server:~\$ sudo mount /dev/sr0 /media/cdrom/ [sudo] password for student: mount: /dev/sr0 is write-protected, mounting read-only student@server:~\$ sudo -i root@server:~# ll /media/cdrom/ total 49579 2226 Jan 15 15:59 ./ dr-xr-xr-x 6 root root 4096 Feb 5 03:46 .../ drwxr-xr-x 3 root root dr-xr-xr-x 2 root root 480 Jan 15 15:59 32Bit/ dr-xr-xr-x 2 root root 480 Jan 15 15:59 64Bit/ 763 Nov 28 11:50 AUTORUN.INF r--r-r-- 1 root root 6384 Jan 15 15:52 autorun.sh\* -r-xr-xr-x 1 root root dr-xr-xr-x 2 root root 950 Jan 15 15:59 cert/ dr-xr-xr-x 2 root root 2508 Jan 15 15:59 082/ r-xr-xr-x 1 root root 4821 Jan 15 15:52 runasroot.sh\* r--r--r-- 1 root root 449 Jan 15 15:59 TRANS.TBL r-xr-xr-x 1 root root 7300555 Jan 15 15:52 VBoxLinuxAdditions.run\* -r--r--r-- 1 root root 16426496 Jan 15 16:53 VBoxSolarisAdditions.pkg -r-xr-xr-x 1 root root 16471688 Jan 15 15:59 VBoxWindowsAdditions-amd64.exe\* r-xr-xr-x 1 root root 268504 Jan 15 15:52 VBoxWindowsAdditions.exe\* r-xr-xr-x 1 root root 10275944 Jan 15 15:53 VBoxWindowsAdditions-x86.exe\*

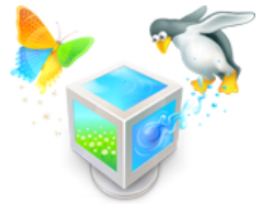

superkasutajaks logimine: sudo -i

*mount* käsuga haagitakse peale ISO faili lisamist virtuaalsesse DVD-seadmesse külge: sudo mount /dev/sr0 /media/cdrom

root@server:/media/cdrom# ./VBoxLinuxAdditions.run Verifying archive integrity... All good. Uncompressing VirtualBox 5.2.6 Guest Additions for Linux...... VirtualBox Guest Additions installer Copying additional installer modules ... Installing additional modules ... VirtualBox Guest Additions: Building the VirtualBox Guest Additions kernel modules. This system is currently not set up to build kernel modules. Please install the gcc make perl packages from your distribution.

VirtualBox Guest Additions: Starting.

olles sisenenud eelnevalt haagitud optilise seadme kausta cd /media/cdrom

... käivitatakse superkasutajana külalise lisandite paigaldamine:

sudo ./VBoxLinuxAdditions.run

... kuid vajalikud tarkvarapakid on paigaldamata ja need kõik saab peale *dkms* paketi paigaldamisega

NB! Paneme tähele, et Linuxis jt UNIXilaadsetes OSides tehakse vahet suur-, väiketähtedel. Enne kui *Enter* vajutate, veenduge, et saate aru, mida antud käsk teeb! Kui ei saa siis palun järgi uurida või küsida abi.

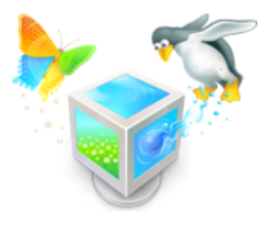

Ubuntu 16.04.3 LTS server tty1

server login: student Password: Last login: Mon Feb 5 06:30:08 EET 2018 on tty1 Welcome to Ubuntu 16.04.3 LTS (GNU/Linux 4.13.0-32-generic x86\_64)

\* Documentation: https://help.ubuntu.com
\* Management: https://landscape.canonical.com
\* Support: https://ubuntu.com/advantage

0 packages can be updated. 0 updates are security updates.

 student@server:~\$\$ sudo -i
 Vaja Virtuaal

 Isudol password for student:
 root@server:~# mount /dev/sr0 /media/cdrom/

 mount: /dev/sr0 is write-protected, mounting read-only
 taaskäivitad

 root@server:~# cd /media/cdrom/
 root@server:~# cd /media/cdrom/

 root@server:~# cd /media/cdrom/
 root@server:~# cd /media/cdrom/

 root@server:~media/cdrom#
 ./VBoxLinuxAdditions.run

 Verifying archive integrity... All good.
 Uncompressing VirtualBox 5.2.6 Guest Additions for Linux......

 VirtualBox Guest Additions installer
 Removing installed version 5.2.6 of VirtualBox Guest Additions...

 Copying additional installer modules ...
 Installing additional modules ...

 VirtualBox Guest Additions: Building the VirtualBox Guest Additions kernel modules.

VirtualBox Guest Additions: Running kernel modules will not be replaced until the system is restarte d VirtualBox Guest Additions: Starting. root@server:/media/cdrom# root@server:/media/cdrom#

peale külalise lisandite paigaldamist on vaja virtuaalmasin taaskäivitada

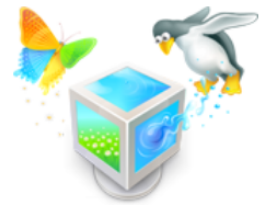

jagatud kataloogi kasutamiseks peab kasutaja olema *vboxsf* grupis

sudo adduser <kasutaja> <grupp>
sudo gpasswd -a <kasutaja> <grupp>
sudo usermod -aG <grupp> <kasutaja>
sudo usermod -aG <grupp1>,<grupp2> <kasutaja>

peale tarkvarauuendamist ja dkms paketi paigaldamist õnnestub ka külalise lisandite paigaldamine

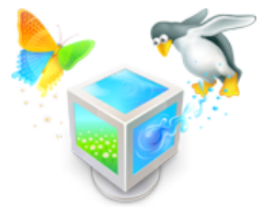

student@server:"\$ service vboxadd status
vboxadd.service
Loaded: loaded (/opt/VBoxGuestAdditions-5.2.6/init/vboxadd: enabled; vendor preset: enabled)
Active: active (exited) since Mon 2018-02-05 06:40:30 EET; 21s ago
Process: 837 ExecStart=/opt/VBoxGuestAdditions-5.2.6/init/vboxadd start (code=exited, status=0/SUC
Main PID: 837 (code=exited, status=0/SUCCESS)
Tasks: 0
Memory: 0B
CPU: 0
CGroup: /system.slice/vboxadd.service
Feb 05 06:40:30 server vboxadd[837]: VirtualBox Guest Additions: Starting.
Feb 05 06:40:30 server vboxadd[837]: /opt/VBoxGuestAdditions-5.2.6/init/vboxadd: 257: /opt/VBoxGuest
Feb 05 06:40:30 server vboxadd[837]: /opt/VBoxGuestAdditions-5.2.6/init/vboxadd: 257: /opt/VBoxGuest
Feb 05 06:40:30 server vboxadd[837]: /opt/VBoxGuestAdditions-5.2.6/init/vboxadd: 257: /opt/VBoxGuest
Feb 05 06:40:30 server vboxadd[837]: /opt/VBoxGuestAdditions-5.2.6/init/vboxadd: 257: /opt/VBoxGuest
Feb 05 06:40:30 server vboxadd[837]: /opt/VBoxGuestAdditions-5.2.6/init/vboxadd: 257: /opt/VBoxGuest
Feb 05 06:40:30 server vboxadd[837]: /opt/VBoxGuestAdditions-5.2.6/init/vboxadd: 257: /opt/VBoxGuest
Feb 05 06:40:30 server vboxadd[837]: /opt/VBoxGuestAdditions-5.2.6/init/vboxadd: 257: /opt/VBoxGuest
Feb 05 06:40:30 server vboxadd[837]: /opt/VBoxGuestAdditions-5.2.6/init/vboxadd: 257: /opt/VBoxGuest
Feb 05 06:40:30 server vboxadd[837]: /opt/VBoxGuestAdditions-5.2.6/init/vboxadd: 257: /opt/VBoxGuest
Feb 05 06:40:30 server vboxadd[837]: /opt/VBoxGuestAdditions-5.2.6/init/vboxadd: 257: /opt/VBoxGuest
Feb 05 06:40:30 server vboxadd[837]: /opt/VBoxGuestAdditions-5.2.6/init/vboxadd: 257: /opt/VBoxGuest
Feb 05 06:40:30 server vboxadd[837]: /opt/VBoxGuestAdditions-5.2.6/init/vboxadd: 257: /opt/VBoxGuest
Feb 05 06:40:30 server systemd[1]: Started vboxadd.service.

peale taaskäivitamist näeme, et külalise lisandite teenus on edukalt käivitunud service vboxadd status (väljumiseks *q* + *Enter*)

## Virtuaalrakendus

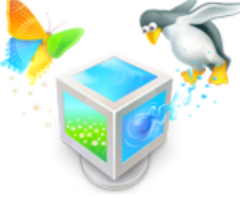

- üks võimalus virtuaalmasinast koopiat omada on see eksportida virtuaalrakenduseks (.ova fail), mis sisaldab kõiki sätteid ja virtuaalset kõvaketast
- saab eksportida vaid seisvat (powered off) virtuaalmasinat

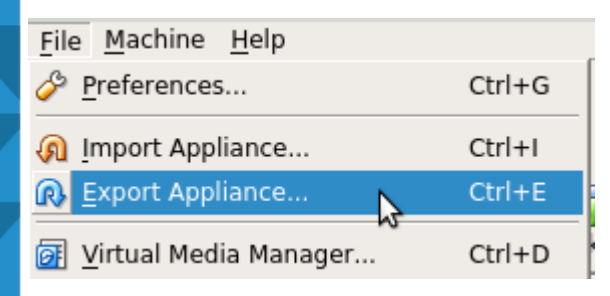

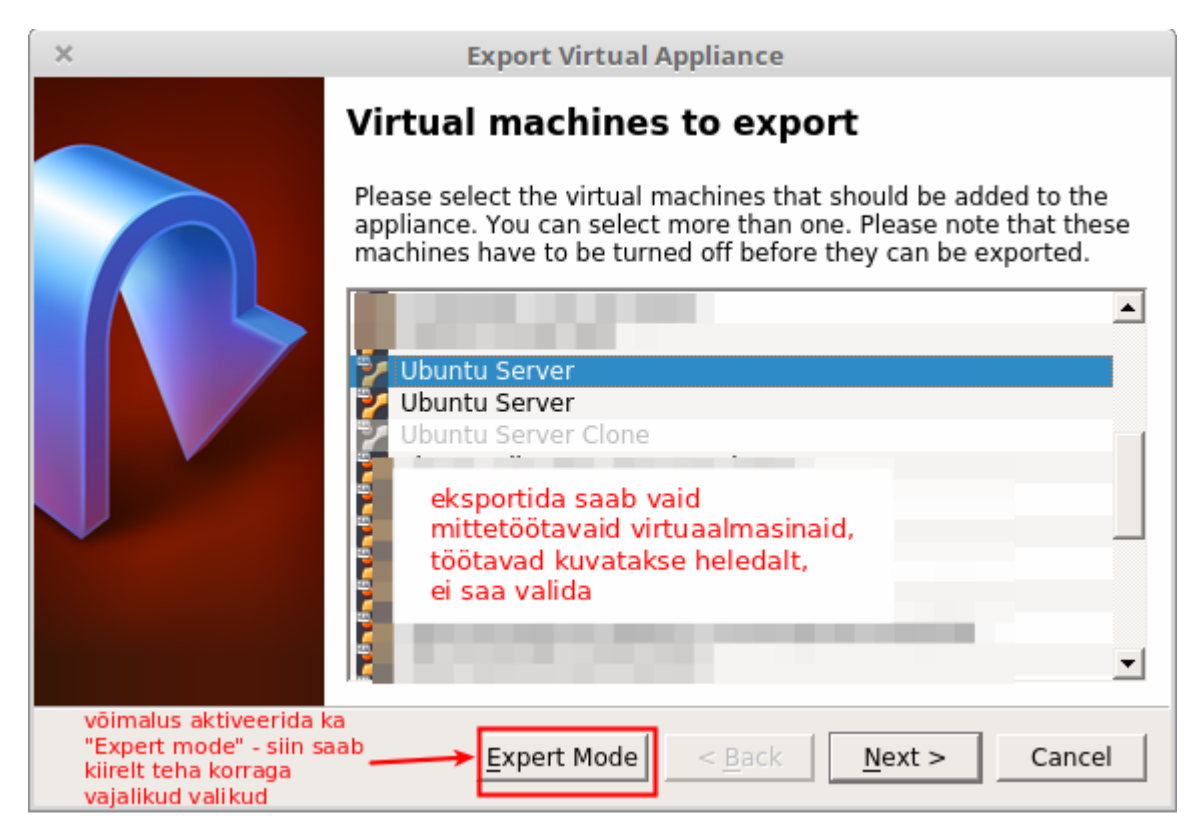

#### Virtuaalrakendus

 ekspertrežiimis saab valida (1) üks või ka mitu virtuaalmasinat korraga (CTRL-klahvi all hoides); vajadusel sätteid muutes (2); valides salvestamise asukoha ja failinime ning vormingu (3) ja tegevuse nupule "*Export*" vajutamisega käivitada

|                                   | Export Virtual Appliance                                                                                                |
|-----------------------------------|----------------------------------------------------------------------------------------------------|
| Virtual <u>m</u> achines to expo  | Appliance <u>s</u> ettings                                                                                              |
| Juntu Server                      | <ul> <li>✓ Virtual System 1</li> <li>✓ Name</li> <li>✓ Description</li> <li>✓ Description</li> <li>✓ License</li> </ul> |
| _ <u>S</u> torage settings<br>    | 3<br>Downloads/Ubuntu Server.ova                                                                                        |
| F <u>o</u> rmat: Open Virtualizat | tion Format 1.0                                                                                                    |
| □ Write <u>M</u> anifest file     | (4)                                                                                                    |
| <u>c</u>                          | uided Mode Restore Defaults < Back Export Cancel                                                                        |

selle tulemusena tekkinud .ova fail avaneb vaikimisi VirtualBox'iga ning saab otse importida, vajadusel eelnevalt sätteid muutes

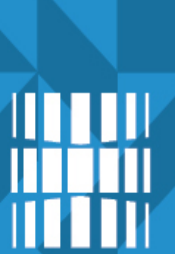

•

## Virtuaalmasina failid

- kui avada VMi asukoht: hiire paremklahvi alt "Show in File Manager"
  - \*.vbox fail on VMi kirjeldus XML-vormingus – seda avades avatakse VM kui VirtualBox on paigaldatud
    - \*.vbox-prev on varukoopia
    - teinekord on vaja just see varukoopia kopeerida \*.vbox laiendiga failiks
- \*.vdi on virtuaalne kõvaketas

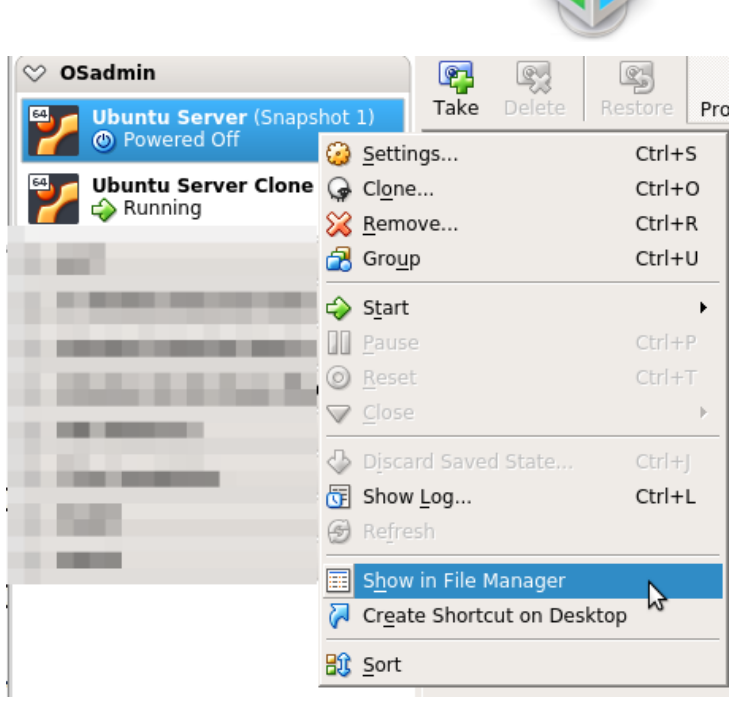

|                           |         |                |              |                               | ٢               | <u>N</u> ew |    | Ctrl+N |
|---------------------------|---------|----------------|--------------|-------------------------------|-----------------|-------------|----|--------|
|                           | Logs    |                | 2 kirjet     | folder                        | <b>-</b>        | <u>A</u> dd |    | Ctrl+A |
|                           | Snaps   | hots           | 1 kirje      | folder                        | ં               | Settings    | ~  | Ctrl+S |
|                           | 😈 Ubunt | tu Server.vbox | 6,9 kB       | VirtualBox Machine Definition | olemasoleva VMi |             | Mi |        |
| 💯 Ubuntu Server.vbox-prev |         | 6,9 kB         | XML document | IISamiseks:<br>Machine->Add   |                 |             |    |        |
|                           | Ubunt   | tu Server.vdi  | 2.1 GB       | Virtual Disk Image            |                 | 101001111   |    |        |

Machine Help

VM võib asuda ka välisel kõvakettal, \*.vbox faili abil saab selle koheselt lisada ja kasutada, soovitavalt USB3.x

# Küsimused? Tänan tähelepanu eest!

IT KOLLEDŽ TALLINNA TEHNIKAÜLIKOOL

TALTECH IT KOLLEDŽ Raja 4C, 12616 Tallinn tel +372 628 5800 info@itcollege.ee https://taltech.ee/itcollege